# Federal Cash Request Procedural Instructions

# Federal Cash Request (GAX)

# What are Federal Cash Requests?

A Federal Cash Request (FCR) is a request by a local school district to be reimbursed for expenses in specific federal programs.

## How often do they occur?

Daily. Some days will be busier than others but expect at least several every day. Most districts request at the beginning of each month.

# Where are the requests found?

All requests are submitted to the FCR inbox. <u>Fcr.requests@education.ky.gov</u> This inbox is monitored by the Accounting & Finance Branch Manager and two Federal Program Specialist.

# What is required before paying an FCR request?

**Federal Cash Statement of Assurance (SOA):** This form allows the people who have signed the document to send FCRs electronically. The Superintendent or Designee must sign off on this document too. KDE will not disburse funds to individuals not listed on this form. Due to staff change over it is important for Local Education Agencies (LEA) to send a revised from when this occurs. The SOA must have the names of individuals submitting FCRs, job titles, LEA name, signature of superintendent or director, and the date. If its missing any of these it will be rejected. This document is uploaded to the Grant Management Application & Planning System (GMAP). This document is downloaded from GMAP and linked the Federal Budgets Released document.

**District Funding Assurance (DFA):** This form assures KDE that the LEA will follow the General Assurances, No Child Left Behind Act Title I Part A Assurances, No Child Left Behind Act Title I Part C, No Child Left Behind Act Title I Part D, No Child Left Behind Act Title II Part A, No Child Left Behind Act Title III, No Child Left Behind Act Title VI Part B, No Child Left Behind Act Title X Part C, Perkins Career and Technical Education Act, Individuals with Disabilities Act Part B, Child Nutrition and WIC Reauthorization Act of 2010 Section 204, State Preschool Program Assurances, Professional Development Assurances, Textbooks and Instructional Materials Assurances, Gifted and Talented Assurances, Extended School Services, and Kentucky Education Technology System Assurances and Universal Service Administrative Company E-Rate Assurances. This document is uploaded to the Grant Management Application & Planning System (GMAP). The Budget Analyst III from the Budget Branch will send notifications each time these documents have been uploaded and approved.

**Perkins Plan:** The Perkins Plan is handled by the CTE Coordinators that work with the school districts. Once the plan has been received by the CTE Coordinator from the school district, it is sent to the Branch Manager. They contact the Federal Budget Grant Manager. The Federal Budget Grant Manager updates a spreadsheet that identifies who has turned in documentation. This spreadsheet is sent to the Federal Program Specialist that is responsible for the FCRs. The Federal Program Specialist will disburse funding based on this spreadsheet. This document is uploaded to the Grant Management Application & Planning System (GMAP). The Federal Program Specialist from the Federal Budget Grants Branch will send notifications each time these documents have been uploaded and approved.

**Consolidated Plan:** In order to make payments for 310, 314, 345, 345XI, 350, 401, and 552 this plan must be approved by staff in the Federal Grants Branch. This document is uploaded to the Grant Management Application & Planning System (GMAP). The Federal Program Specialist from the Federal Budget Grants Branch will send notifications each time these documents have been uploaded and approved.

**Migrant Application:** This document is uploaded to the Grant Management Application & Planning System (GMAP). The Federal Program Specialist from the Federal Budget Grants Branch will send notifications each time these documents have been uploaded and approved.

**IDEA B Plan:** In order to make payments for 337 and 343 this plan must be approved by the Office of Special Education and Early Learning. This document is uploaded to the Grant Management Application & Planning System (GMAP). Once the district's plan has been approved they will contact the Grant Branch Staff. The Federal Program Specialist from the Federal Budget Grants Branch will send notifications each time these documents have been uploaded and approved.

**554G Assurance and Plan:** Both the Plan and Assurance must be submitted to and approved by KDE before any payment can be released. Updates from Federal Program Specialist from the Federal Budget Grants Branch are emailed to the Federal Program Specialist in the Accounting & Finance Branch identifying which districts have been approved. The Budget Specialist III sends an email to the Federal Program Specialist in the Accounting & Finance Branch identifying & Finance Branch identifying which districts have been approved.

**554GS State Set Aside:** This Plan must be submitted and approved by KDE before any payment can be released to the district. Updates from Federal Program Specialist in the Federal Budget Grant Branch are emailed to the Federal Program Specialist in the Accounting & Finance Branch identifying which districts have been approved.

**473G Assurance and Plan:** Both the Plan and Assurance must be submitted to and approved by KDE before any payment can be released. Updates from Federal Program Specialist in the Federal Budget Grant Branch are emailed to the Federal Program Specialist in the Accounting & Finance Branch identifying which districts have been approved.

The Budget Specialist III from the Budget Branch sends an email to the Federal Program Specialist in the Accounting & Finance Branch identifying which districts have been approved.

**476IC:** This Plan must be submitted and approved by KDE before any payment can be released to the district. Updates from the Federal Budget Grants Branch Manager are emailed to the Federal Program Specialist in the Accounting & Finance Branch identifying which districts have been approved.

ARP IDEA B & Preschool Plan 478I and 488I: This Plan must be submitted and approved by KDE before any payment can be released to the district. Updates from Federal Program Specialist in the Federal Budget Grant Branch are emailed to the Federal Program Specialist in the Accounting & Finance Branch identifying which districts have been approved. **350J Plan:** This Plan must be submitted and approved by KDE before any payment can be released to the district. Updates from the Federal Budget Grants Branch Manager are emailed to the Federal Program Specialist in the Accounting & Finance Branch identifying which districts have been approved.

Below is a breakdown of which documents are required before payment can be made for any request.

KDE must have the SOA and DFA before releasing any funds.

KDE must have the SOA, DFA, and Perkins Plan before releasing any 348 funds

KDE must have the SOA, DFA, and Consolidated Plan before releasing funds for MUNIS codes 310, 314, 345, 345XI, 350, 401, and 552

KDE must have the SOA, DFA, and IDEA B Plan before releasing funds for MUNIS codes 337 and 343

KDE must have the SOA, DFA, and the 554G Assurance and Plan before releasing funds for 554G

KDE must have the SOA, DFA, and the 554S Plan before releasing funds for 554S

KDE must have the SOA, DFA, and the 473G Assurance and Plan before releasing funds for 473G

KDE must have the SOA, DFA, and the 476IC Plan before releasing funds for 476IC

KDE must have the SOA, DFA, and the 478I & 488I Plan before releasing funds for 478I & 488I

KDE must have the SOA, DFA, and the 350J Plan before releasing funds for 350J

What are the steps for completing a FCR request? The following steps must be completed before paying and FCR.

- 1. Prepare your auditing documents
- 2. Audit the FCR
- 3. Mark the email in the inbox correctly
- 4. Pay using a GAX document. For instructions to complete a GAX document please refer to pgs. 44-74 of the

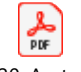

cm1320\_Accts\_Paya

General Accounting document. (See pdf).

5. Approval

## How do I prepare my auditing documents?

You'll need to prepare two documents in order to audit a FCR. The FCR Pivot Table Excel Workbook and the Federal Grant Allocation Form. Accessing the information for some of the Federal Grant Allocations will require access to GMAP.

#### FCR Pivot Table Excel Workbook

The FCR Pivot Table it just a pivot table that is updated with information from eMARs Reporting. This report should be run each day to capture the prior days expenses. If none of the GAX documents were approved from the day before then no new information will populate.

#### Federal Grant Allocations Excel Workbook

Information for the Federal Grant Allocations Excel Workbook will require access to the GMAP System. The Grant Branch Manager is the contact for requesting access to the GMAP System.

# Preparing the FCR Pivot Table

- 1. Open eMARs
- 2. Go to eMARs reporting
- 3. Go to the Accounting & Financial Mgt. Branch folder

| SAP                                               |      |                                        |                            | Welcome: Ken Greene   Applications | Preferences Help menu      Log off |                   |
|---------------------------------------------------|------|----------------------------------------|----------------------------|------------------------------------|------------------------------------|-------------------|
| Home Documents                                    |      |                                        |                            |                                    |                                    |                   |
| View • New • Organize • Send • More Actions • Det | ails |                                        |                            |                                    |                                    | 🎯   H 🚽 🚺 of 1+ 🕨 |
| My Documents                                      |      | Title 🔺                                |                            | Туре                               | Last Run                           | Instances         |
| Folders                                           | -    | 12DA Cash Report End of Year           |                            | Web Intelligence                   |                                    | 0                 |
| Public Folders                                    | - 💭  | BGPDR Search                           |                            | Web Intelligence                   |                                    | 0                 |
| 😑 💴 eMARS Financial                               |      | Budget Report                          |                            | Web Intelligence                   |                                    | 0                 |
| eMARS Agency Reports                              |      | CFDA Codes                             |                            | Web Intelligence                   |                                    | 0                 |
| E 51 - Education & Workforce Development Cabinet  |      | CNIPS Monthly Vendor Report            |                            | Web Intelligence                   |                                    | 0                 |
|                                                   | - 💭  | CNIPS Report                           |                            | Web Intelligence                   |                                    | 0                 |
| - SUV KELC                                        |      | COT Report                             |                            | Web Intelligence                   |                                    | 0                 |
| 540 - Department of Education                     | - 🖌  | District Payment Register - 6.21.18 AD | DA Testing Report          | Web Intelligence                   |                                    | 0                 |
| Dashboards                                        |      | Document Universe Document Report      | for 540                    | Web Intelligence                   |                                    | 0                 |
| 🐨 🔛 Former Labor Cabinet queries                  | - 💭  | DPR Search Report                      |                            | Web Intelligence                   |                                    | 0                 |
| 🖻 📁 OAS Reports                                   |      | DSCN Expenditure Report                |                            | Web Intelligence                   |                                    | 0                 |
| E Division of Budget and Financial Mgt.           | - 🚽  | DSCN Expenditure Report by Major Pr    | ogram                      | Web Intelligence                   |                                    | 0                 |
| Accounting & Financial Mot. Branch                | , 🚇  | DSCN Interface Report                  |                            | Web Intelligence                   |                                    | 0                 |
| - Dudget Branch                                   | -    | DSCN Payroll Report                    |                            | Web Intelligence                   |                                    | 0                 |
|                                                   |      | EANS Report                            |                            | Web Intelligence                   |                                    | 0                 |
| Grants Mgt. Branch                                | - 🚽  | eMARs Payroll Report                   |                            | Web Intelligence                   |                                    | 0                 |
| Procurement Branch                                | - 😔  | Federal Cash Request Query             |                            | Web Intelligence                   |                                    | 0                 |
| 🖽 🔛 Division of Resource Mgt.                     | -    | FPRS 425 Reports                       | Enderal Cach Request Query | Web Intelligence                   |                                    | 0                 |
| 🔛 OB1 Reports                                     |      | FPRS 425 Revenue Reports               | Type: Web Intelligence     | Web Intelligence                   |                                    | 0                 |
| 🕮 💴 OCTE                                          | - 🚽  | G5 and eMARs Exp & Rev Reconcile       | The new manyeries          | Web Intelligence                   |                                    | 0                 |
| E Statewide Reports                               |      | G5 Reconcile Report                    |                            | Web Intelligence                   |                                    | 0                 |
| eMARS Einancial - 3 10 History                    | - 🚽  | Grant Branch Reimbursable Budget Pa    | issthrough Query           | Web Intelligence                   |                                    | 0                 |
| The sec                                           |      | Grant Branch Reimbursable Budget Q     | uery                       | Web Intelligence                   |                                    | 0                 |
| - 145<br>E. Co                                    | - 😥  | Indirect Annual Salary Report          |                            | Web Intelligence                   |                                    | 0                 |
| Visual Difference                                 |      | Indirect FDRL Exp. By Year             |                            | Web Intelligence                   |                                    | 0                 |
|                                                   | - 🚽  | Indirect FDRL Exp. By Year Passthrou   | ah                         | Web Intelligence                   |                                    | 0                 |
| Recycle Bin                                       | -    | Indirect PON2 Expenses                 |                            | Web Intelligence                   |                                    | 0                 |

4. Run the Federal Cash Request query. The query will prompt you to enter the PPC's that you'll need to see in the data. Enter all of the PPC's for all active grants and then run the report.

| Enterprise Business Intelligence - Google Chrome     ebi42.ky.gov/BOE/BI/logonNoSso.jsp |                                                                 | - D ×<br>• 0                                                                                                    |
|-----------------------------------------------------------------------------------------|-----------------------------------------------------------------|----------------------------------------------------------------------------------------------------|
| SAP                                                                                     |                                                                 | Welcome: Ken Greene   Applications + Preferences Help menu +   Log off                                                                                                    |
| Home Documents Federal Cash Request 🖓 🌞 😂                                               |                                                                 |                                                                                                    |
| Web Intelligence • 📄 🧀 🏭 •   📇 • 🏔   🌮 🚢 🖂 •                                            | 🔊 🍅 🎼 😵 🐨 🕼 Track 🔹 🐺 Drill 🔹 🌾 Filter Bar 📰 Freeze 🐇 🖷 Outline | Reading - Design - 🥝                                                                                                    |
| Navigation Map •        ************************************                            |                                                                 |                                                                                                    |
| Vendor Legal N                                                                          | Prompts                                                         | 🕫 😤 No 🛛 Doc ID 🖉 Object 🛛 Program Code 🖉 Doc Header                                                                                                    |
|                                                                                         | Available prompt variants 🔹 😨 😪 🔀                               |                                                                                                    |
|                                                                                         | Prompts Summary                                                 | Enter values for Program Period Code:                                                                                                    |
|                                                                                         | Enter values for Program Period Code: 15;16;17;18;19;20;21;22   | Type values here     16       Refresh Values ♥     17       To see the constrat of<br>the list, club, the<br>Refresh values batton.     19       10     19       12     20       21     22 |
|                                                                                         | * Required prompts                                              | Cancel                                                                                                    |
|                                                                                         |                                                                 | <<br>↓                                                                                                    |
| 4                                                                                       |                                                                 | • • • • • • • • • • • • • • • • • • •                                                                                                    |
| Report 1                                                                                |                                                                 | 💰 Track changes: Off 🛛 🖂 Page 1 of 1 → 🕅 📄 😰 100% 👻 🚭 47 days ago                                                                                                    |

5. Download the report to your desktop

| P Enterp | ise Business Intelligence - Google Chrome |                                   |                                  |                    |             |              |                           |                      |                        | -               | ø ×         |
|----------|-------------------------------------------|-----------------------------------|----------------------------------|--------------------|-------------|--------------|---------------------------|----------------------|------------------------|-----------------|-------------|
| i≣ ebi4  | . <b>ky.gov</b> /BOE/BI/logonNoSso.jsp    |                                   |                                  |                    |             |              |                           |                      |                        |                 | <b>07</b> Q |
| SA       |                                           |                                   |                                  |                    |             | Welcome: Ken | Greene   Applications - I | Preferences Help mer | nu 🕶 📔 Log off         |                 | P           |
| Home     | ocuments Federal Cash Request             | P 4 0                             |                                  |                    |             |              |                           |                      |                        |                 |             |
| Web In   | elligence 🔹 🗋 🧀 🚰 🔹                       | 🃸 🖆 🚢 🖂 🔹 📭 🖓 🖓 🖓 🖓 Track 🔹       | 😨 Drill 🝷 🍞 Filter I             | Sar 🔲 Freeze 🔹     | e Outline   |              |                           |                      |                        | Reading • Desig | jn + 🕜 ·    |
|          | Iavigation Map - «                        |                                   |                                  |                    |             |              |                           |                      |                        |                 |             |
| (?)      |                                           |                                   | Export                           |                    |             |              | · ×                       |                      |                        |                 |             |
|          |                                           | Vendor Legal Name                 | Select                           |                    |             |              | gram Period Code          | Sub-Function         | Jrnl Vendor Invoice No | Doc ID          | Object      |
|          |                                           | BARREN COUNTY BOARD OF EDUCATION  | <ul> <li>Reports</li> </ul>      |                    |             |              |                           | 7655                 | 7/5/18 MUNIS 343C      | 190000003       | E432        |
|          |                                           | BARREN COUNTY BOARD OF EDUCATION  | O Data                           |                    |             |              |                           | 8606                 | 7/5/18 MUNIS 311C      | 190000003       | E432        |
|          |                                           | BARREN COUNTY BOARD OF EDUCATION  |                                  |                    |             |              |                           | 7521                 | 7/5/18 MUNIS 348D      | 190000003       | E432        |
|          |                                           | BARREN COUNTY BOARD OF EDUCATION  | Select /                         | dl                 |             |              |                           | 7631                 | 7/5/18 MUNIS 337D      | 190000003       | E432        |
|          |                                           | BARREN COUNTY BOARD OF EDUCATION  | Report                           | 1                  |             |              |                           | 7655                 | 7/5/18 MUNIS 343D      | 190000003       | E432        |
|          |                                           | BARREN COUNTY BOARD OF EDUCATION  |                                  |                    |             |              |                           | 7671                 | 7/5/18 MUNIS 345D      | 190000003       | E432        |
|          |                                           | BARREN COUNTY BOARD OF EDUCATION  |                                  |                    |             |              |                           | 8600                 | 7/5/18 MUNIS 350D      | 190000003       | E432        |
|          |                                           | BARREN COUNTY BOARD OF EDUCATION  |                                  |                    |             |              |                           | 8605                 | 7/5/18 MUNIS 310D      | 190000003       | E432        |
|          |                                           | BARREN COUNTY BOARD OF EDUCATION  | File Type: Excel (               | .xlsx)             | ~           |              |                           | 8706                 | 7/5/18 MUNIS 401D      | 190000003       | E432        |
|          |                                           | BOYD COUNTY BOARD OF EDUCATION    | <ul> <li>Prioritize t</li> </ul> | he formatting of d | ocuments    |              |                           | 8605                 | 7/5/18 MUNIS 310C      | 190000223       | E432        |
|          |                                           | BOYD COUNTY BOARD OF EDUCATION    | Prioritize e                     | asy data processir | ng in Excel |              |                           | 7521                 | 7/5/18 MUNIS 348D      | 1900000223      | E432        |
|          |                                           | BOYD COUNTY BOARD OF EDUCATION    |                                  |                    |             |              |                           | 7631                 | 7/5/18 MUNIS 337D      | 190000223       | E432        |
|          |                                           | BOYD COUNTY BOARD OF EDUCATION    | Images DPI:                      | Default            | •           |              |                           | 7655                 | 7/5/18 MUNIS 343D      | 190000223       | E432        |
|          |                                           | BOYD COUNTY BOARD OF EDUCATION    |                                  |                    |             |              | -                         | 8601                 | 7/5/18 MUNIS 314D      | 190000223       | E432        |
|          |                                           | BOYD COUNTY BOARD OF EDUCATION    |                                  |                    | 01          | Cancel       | A                         | 8605                 | 7/5/18 MUNIS 310D      | 190000223       | E432        |
|          |                                           | BULLITT COUNTY BOARD OF EDUCATION | 616001357                        |                    | KY0035332   | GAX          | 16                        | 7631                 | 7/5/18 MUNIS 337C      | 190000078       | E432        |
|          |                                           | BULLITT COUNTY BOARD OF EDUCATION | 616001357                        |                    | KY0035332   | GAX          | 16                        | 8706                 | 7/5/18 MUNIS 401C      | 190000078       | E432        |
|          |                                           |                                   |                                  |                    |             |              |                           |                      |                        |                 | -           |

6. Open the most recent FCR Data form from Sharepoint. This document is located in the Federal Cash Data library in the Accounting & Finance Branch folder. This document needs to be updated daily.

|   | Accounting & Finance Branch - F X +                             |                                                                                                    |                 |        | -     | 0 X  |
|---|-----------------------------------------------------------------|----------------------------------------------------------------------------------------------------|-----------------|--------|-------|------|
| ÷ | → C 🖞 https://staffkyschools.sh                                 | harepoint.com/sites/kde/offices/oas/internalResources/DBFM/AFB/Federal%20Cash%20Data/Forms/AllItems.aspx   | A® © 16         | 3 1    | ) (D  |      |
|   | SharePoint                                                      | ⊘ Search this library                                                                                      |                 |        |       |      |
| â | KDE Commissioner OAA                                            | OCIS OCTE DET OFO OLS OSEEL DELE OTL                                                                       |                 |        |       |      |
| æ | Kentucky Department of<br>Education<br>Our Chiese Our Community | Accounting & Finance Branch                                                                                | 🛱 Not fol       | lowing | 🖻 Sha | re 🕻 |
| V | •                                                               |                                                                                                    |                 |        |       | ٥    |
|   | ✓ Discussions                                                   | + New Y T Upload Y ⊞ Edit in grid view G Sync 🗔 Add shortcut to OneDrive 🗔 Pin to Quick access ··· ➡ All D | ocuments $\vee$ | 7      | 0     | Z +  |
| ۵ | eMARS Access                                                    |                                                                                                    |                 |        |       |      |
| ₽ | Home                                                            | Federal Cash Data 🐘 🛩                                                                                      |                 |        |       |      |
| ÷ | ∨ Libraries                                                     | □ Name ∨ Modified ∨ Modified By ∨ + Add column ∨                                                           |                 |        |       |      |
|   | ✓ Lists                                                         | O 🟚 FCR Data 6.xlsx 🖄 : A few seconds ago Greene, Ken - Division of E                                      |                 |        |       |      |
|   | Outside Bank Accounts                                           | FCR Data.xds October 8, 2018 Greene, Ken - Division of E                                                   |                 |        |       |      |
|   | Pages                                                           |                                                                                                    |                 |        |       |      |
|   |                                                                 |                                                                                                    |                 |        |       |      |
|   |                                                                 |                                                                                                    |                 |        |       |      |
|   |                                                                 |                                                                                                    |                 |        |       |      |
|   |                                                                 |                                                                                                    |                 |        |       |      |
|   |                                                                 |                                                                                                    |                 |        |       |      |
|   |                                                                 |                                                                                                    |                 |        |       |      |
|   |                                                                 |                                                                                                    |                 |        |       | •    |
|   | Return to classic SharePoint                                    |                                                                                                    |                 |        |       | 8    |

- 7. Open the FCR Data form in excel on your desktop. Don't use the online version.
- 8. You'll need to copy and paste the information that you ran in eMARs and paste it to the "Data" tab on the FCR Data Form.
- 9. Go to the Pivot tab on the FCR Data form. Left click the table on that tab with your mouse. Look at the ribbon at the top of excel. You should see the "PivotTable Analyze" option. Click that word. You'll see two options appear; "Refresh" and "Change Data Source". Click "Change Data Source". Have it pick up all fields from A1 to L(last number). This will update the FCR Data form. Click Save.

Preparing the Federal Grant Allocation Form

1. Open the most recent Federal Grant Allocation from Sharepoint. This document is located in the Federal Cash Released Budgets library. Click on the most recent document. It will open and online version first. Click the "Editing" button and choose "Open in desktop App".

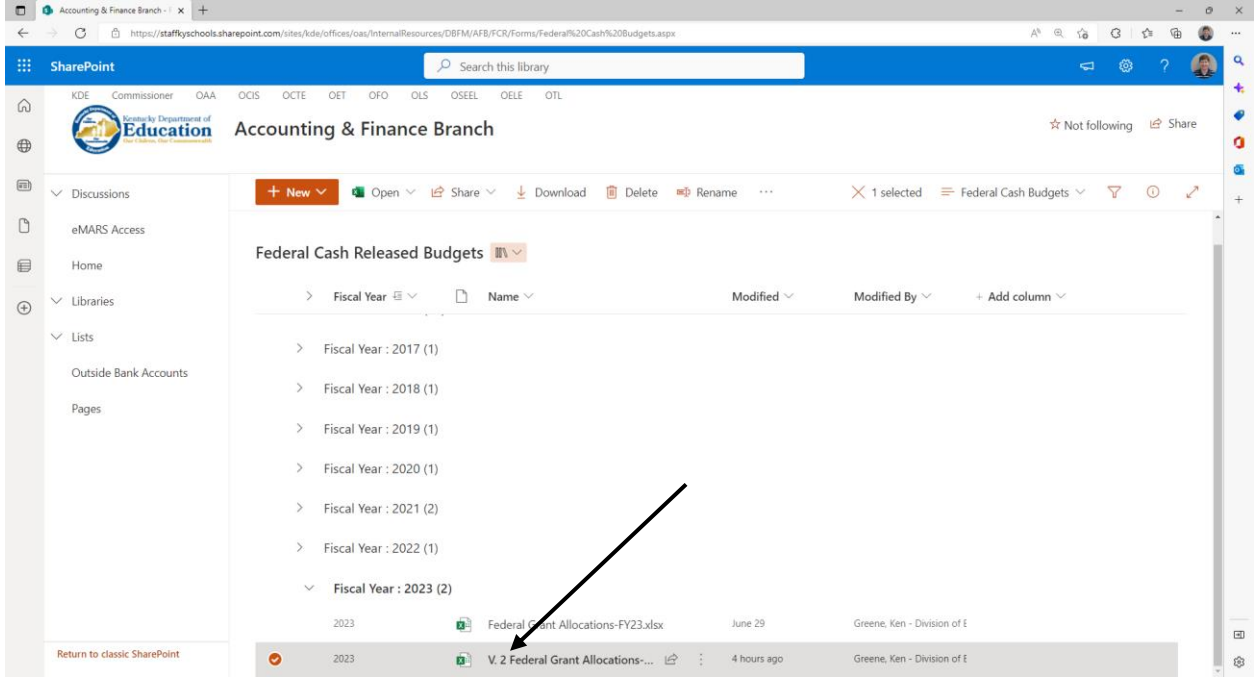

2. Emails will be sent notifying which district has been approved for specific plans or assurances. For each district highlighted in green place a "2" in the corresponding column on your excel form. This will create a check mark identifying it as approved. Her excel form that she emails will have a tab for each plan. Go through each tab and update the Federal Grant Allocation as necessary.

| Autosawe                            | (~8°E            | Ÿ                       | V. 2 Federal Grant Allo                   | cations-1123 A • Saved | <b>a</b> ∼ _       | Search (Alt+Q                | 0              |                   |                 |                        | Greene, Ki                             | th - Division of Bud           | get and Financial M          | inagement 👘                                 | ш — с             | ″ <u>^</u> |
|-------------------------------------|------------------|-------------------------|-------------------------------------------|------------------------|--------------------|------------------------------|----------------|-------------------|-----------------|------------------------|----------------------------------------|--------------------------------|------------------------------|---------------------------------------------|-------------------|------------|
| File Home Insert 0                  | Draw Page Lay    | out Formulas            | Data Review                               | View Help              | Acrobat            |                              |                |                   |                 |                        |                                        |                                |                              | 2                                           | Comments 1        | Share ~    |
| Cut Adv                             |                  | Δ° Δ°                   | = = =   ***                               | ab www.Tent            | General            |                              | E Fol          | lowed Hy Hyp      | orlink          | Input ^                | - 💷 🖘 P                                | ∑ AutoS                        | um ~ A (                     |                                             | 68                |            |
| Copy v                              |                  |                         |                                           | C6 with lext           | General            |                              |                |                   | <u>ver mins</u> | · · ·                  |                                        | 🔚 Fill 🗸                       | ZUZ                          |                                             |                   |            |
| Paste S Format Painter              | I ⊻ - ⊞ -        | <u>⊘</u> ~ <u>A</u> ~   | E E E E E                                 | 🧮 Merge & Center 👻     | \$~% 🤊 號           | -10 Conditional              | Table          | ked Cell Note     | e               | Output                 | Insert Delete h                        | v Clear                        | Filter - Sele                | d & Analyze ∶<br>ect ∽ Data                 |                   |            |
| Clinboard 5                         | Font             | 5                       | Alianm                                    | ient 6                 | - Number           | ronnaung<br>Fa               |                | Styles            |                 |                        | Cells                                  |                                | Editing                      | Analysis                                    | Sensitivity       |            |
|                                     |                  |                         |                                           |                        |                    |                              |                |                   |                 |                        |                                        |                                |                              |                                             |                   |            |
| D145 * I × 🗸                        | f <sub>N</sub> 2 |                         |                                           |                        |                    |                              |                |                   |                 |                        |                                        |                                |                              |                                             |                   | `          |
| Δ <b>Δ</b>                          | в                | C                       | D                                         | E                      | E .                | G                            | н              | 1                 |                 | к                      | 1                                      | м                              | N                            | 0                                           | P                 |            |
|                                     |                  | -                       |                                           |                        |                    |                              |                |                   | District        | Title I, Part A        | Title I Part D,                        | Title I School                 | Title I Part C               | Title IV A Student                          | Title II, Part A, | Title      |
| 1 2 = Check 1-                      | Statement of     | KDE District<br>Funding | Consolidated Plan<br>Received in GMAP f - | NO LOW THINK           | grant Applicatio - | IDEA B Plan<br>Received in 👻 | Perkins Plan   | - SOA and Distr - |                 |                        | Subpart 2<br>Neglected &<br>Delinguent | Improvement<br>Section A       | Migrant                      | Support and<br>Academic<br>Enrichment Grant | Teacher Quality   | Pro        |
|                                     | Received in      | Received in             | 310J, 314J, 345J,                         | Hawkins                | 311J (not in GMAP) | GMAP for 337J,               | Karla Tipton & | Assurances Pay    | Budget          | Thelma Hawkins         | Thelma Hawkins                         | Vickie Terry                   | Jennifer Baker               | Dru Hawkins 502-                            | Jennifer Baker    | Thelm      |
| 2 = X                               | GMAP             | GMAP Nicole             | Jennifer Baker                            |                        | Jennifer Baker     | Hawkins                      | Lea Ann Lewis  | orboirt           | Contact         | 502-564-1979 Final     | 502-564-1979<br>Einal 10/29/21         | 502-564-1979<br>Final 10/22/21 | 502-564-1979<br>Final 7/1/21 | 564-1979 Final                              | 502-564-1979 Fina | al 502-    |
| 2                                   |                  | Crosthwaite             |                                           |                        |                    |                              |                |                   | MUNIS           | 310J                   | 314J                                   | 320J                           | 311J                         | 552J                                        | 401J              | +-1        |
| 3                                   |                  |                         |                                           |                        |                    |                              |                |                   | Project #       |                        |                                        |                                |                              |                                             |                   |            |
| 45 Pulaski County                   | <b>v</b>         | ~                       |                                           |                        | ×                  | <b>V</b>                     | ~              | PAY               |                 | 2,762,534              | 69,221                                 | 100,000                        | 219,960                      | 205,274.00                                  | 453,240           |            |
| 46 Raceland Ind.                    | ~                | ~                       | · · · · ·                                 |                        |                    |                              | *              | PAY               |                 | 226,/5/                | 30,284                                 |                                |                              | 17,697.00                                   | 34,28             | 2          |
| 4/ Robertson County                 |                  |                         | × –                                       |                        |                    |                              | ~              | PAY               |                 | 117,731                |                                        |                                |                              | 10,000.00                                   | 17,110            | <u>4</u>   |
| 48 Rockcastle County                | *                |                         | ~                                         |                        |                    | ¥                            | ×              | PAY               |                 | 1,070,466              |                                        |                                |                              | 01,393.00                                   | 139,696           |            |
| 49 Rowan County                     |                  |                         | ¥                                         |                        |                    |                              | 4              | PAY               |                 | 1,075,310              |                                        |                                |                              | 79,903.00                                   | 159,650           | 0          |
| 50 Russell County                   |                  |                         | 0                                         | 0                      |                    |                              | ¥              | PAT               |                 | 1,2/3,011              |                                        |                                |                              | 35,063.00                                   | 170,000           |            |
| 51 Russell Ind.                     |                  | 4                       | 0                                         | 0                      |                    | 4                            |                | PAT               |                 | 462,890                |                                        |                                |                              | 20,797.00                                   | 60,00             | 3          |
| 52 Russelville Ind.                 |                  |                         | 2                                         | 0                      |                    |                              |                | PAT               |                 | 125 660                |                                        |                                |                              | 10,000,00                                   | 23.74             | d d        |
| ISA Science Hill Ind.               |                  |                         |                                           | 0                      | *                  |                              | 2              | PAT               |                 | 1 309 669              |                                        |                                | 161.868                      | 103 192 00                                  | 256.23            | <u>.</u>   |
| 55 Shelby County                    |                  |                         | ¥.                                        | <b>Q</b>               | -                  |                              |                | PAY               |                 | 1 242 517              |                                        |                                | 101,000                      | 93 231 00                                   | 231.65            | å i        |
| 56 Simpson County                   |                  | 3                       | 2                                         | <u> </u>               |                    | 3                            | 3              | PAY               |                 | 811.807                |                                        | 100.000                        |                              | 63 239 00                                   | 127.11            | 4          |
| 57 Somerset Ind                     | 1                | 3                       | 3                                         |                        |                    | 3                            | 3              | PAY               |                 | 844,790                |                                        |                                |                              | 62,773.00                                   | 95.85             | 7          |
| 58 Southgate Ind                    | 1                | Ĵ                       | ×                                         | x                      |                    | Ĵ                            | ×              | PAY               |                 | 131,357                |                                        |                                |                              | 10,000.00                                   | 17.01             | 13         |
| 59 Spencer County                   | 1                | 1                       | 1                                         | ×                      |                    | 1                            | 1              | PAY               |                 | 305,295                |                                        |                                |                              | 22,686.00                                   | 78,59             | 15         |
| 60 Taylor County                    | 1                | 1                       | 1                                         | X                      |                    | 1                            | 1              | PAY               |                 | 767,051                |                                        |                                |                              | 60,885.00                                   | 108,960           | 8          |
| 61 Todd County                      | ×                | 1                       | ×                                         | ×                      | ✓                  | 4                            | 4              | PAY               |                 | 739,456                |                                        |                                | 279,180                      | 54,946.00                                   | 110,040           | 8          |
| 62 Trigg County                     | 1                | 1                       | ×                                         | ×                      |                    | 1                            | 1              | PAY               |                 | 698,670                |                                        |                                |                              | 54,109.00                                   | 103,194           | 4          |
| 63 Trimble County                   | <b>v</b>         | 1                       | ✓                                         | ×                      |                    | 1                            | ✓              | PAY               |                 | 347,760                |                                        |                                |                              | 27,888.00                                   | 49,61             | .4         |
| 64 Union County                     | 1                | 1                       | ✓                                         | ×                      |                    | 1                            | 1              | PAY               |                 | 490,230                |                                        |                                |                              | 39,177.00                                   | 76,64             | 1          |
| 65 Walton Verona Ind.               | <b>v</b>         | 1                       | 1                                         | ×                      |                    | <b>v</b>                     | 1              | PAY               |                 | 154,960                |                                        |                                |                              | 12,415.00                                   | 35,76             | 1          |
| 66 Warren County                    | 1                | 1                       | ×                                         | ×                      | <                  | 1                            | 1              | PAY               |                 | 4,594,148              | 58,405                                 |                                | 711,071                      | 350,863.00                                  | 652,673           | 3 3        |
| 67 Washington County                | -                | 1                       | ×                                         | ×                      |                    | 1                            | 1              | PAY               |                 | 533,901                |                                        |                                |                              | 40,505.00                                   | 82,66             | /6         |
| 68 Wayne County                     | -                | 1                       | ×                                         | ×                      | ✓                  | 1                            | 1              | PAY               |                 | 1,497,316              | 64,895                                 |                                | 109,346                      | 111,260.00                                  | 189,636           | 6          |
| 69 Webster County                   | -                | 1                       | ×                                         | ×                      | ✓                  | 1                            | 1              | PAY               |                 | 596,227                |                                        |                                | 143,397                      | 46,213.00                                   | 89,03             | .2         |
| 70 Whitley County                   | <b>v</b>         | <b>V</b>                | ×                                         | ×                      |                    | <b>V</b>                     | <b>1</b>       | PAY               |                 | 2,401,283              | -                                      |                                |                              | 190,520.00                                  | 246,048           | 8          |
| 71 Williamsburg Ind.                | <b>v</b>         | ~                       | ×                                         |                        |                    | -                            | ~              | PAY               |                 | 394,603                |                                        |                                |                              | 31,730.00                                   | 41,54             | 4          |
| 72 Williamstown Ind.                | ×                | <b>V</b>                | ×                                         |                        |                    | <b>V</b>                     | *              | PAY               |                 | 159,258                |                                        |                                |                              | 13,019.00                                   | 24,59             | 0          |
| 73 Wolfe County                     |                  | 4                       | 5                                         | 5                      |                    | 4                            | 4              | PAY               |                 | 937,357                |                                        |                                | 141.047                      | 69,652.00                                   | 98,44             | 2          |
| 174 Woodford County                 | ~                | ~                       | *                                         | *                      | *                  | ~                            | ~              | PAY               |                 | 617,355                |                                        | 200.000                        | 141,917                      | 46,945.00                                   | 120,472           | 4          |
| 10 EV17 2019                        | 2010 2020        | 2021 2022               | 2022                                      | 1                      |                    |                              |                | 1                 | 1 17            | 1 <b>3</b> Z39.252.743 | 1.449.319                              | 200.000                        | <b>b</b> 5.604.672           | 18.388.873                                  | 30.608.664        | 415        |
| • ·   FY17   2018                   | 2019 2020        | 2021 2022               | +                                         |                        |                    |                              |                |                   | : •             |                        |                                        |                                |                              |                                             |                   | •          |
| Ready TC Accessibility: Investigate | e                |                         |                                           |                        |                    |                              |                |                   |                 |                        |                                        |                                | isplay Settings              |                                             |                   | - + 100    |

3. Finally, to obtain the Federal Cash Statement of Assurance forms you'll have to login into GMAP. Go to the Secondary window and put your mouse over "Search" and another window will open. Select "District Document Library".

| Distric                                   |                                                                                                    |
|-------------------------------------------|----------------------------------------------------------------------------------------------------|
|                                           | Kentucky Department of Education<br>Our Children, Our Commonwealth                                                                                                    |
| GMAP Home                                 | Grant Management Application & Planning System Home                                                                                                    |
| Administer                                |                                                                                                    |
| Search •                                  | Organizations                                                                                                    |
| Reports                                   | Funding Applications                                                                                                    |
| Inbax 🕨                                   | Funding Application Related Documents                                                                                                    |
| KDE Resources                             | Grants P Application                                                                                                    |
| Help for Current Page 1                   | Plass                                                                                                    |
| Contact KDE                               | Application Supplements cells of final notification form the U.S. Department of Education.                                                                                                    |
| GMAP Sign Out                             | Detect Doument Litery<br>The treese or Fr zo runs is based on the following:                                                                                                    |
| Greene, Ken                               | An approved FY23 Consolidated Application                                                                                                    |
| Production<br>Session Timeout<br>00:59:33 | Submission of FY23 District Funding Assurances     Submission of FY23 Superimendent District Funding Assurances Statement     Submission of FY23 Federal Cash Request Statement of Assurance                                                                                                    |
|                                           | If you have questions, please contact the following:                                                                                                    |
|                                           | Title I, Part A. T <u>alis I. Part A. Consultants</u> Title II, Part A. T <u>alis I. Part A. Consultants</u> Title II, Part A. Supporting Effective Instruction. T <u>alie II. Part A. Consultants</u> Title III, Part A. Supporting Effective Instruction. T <u>alie II. Part A. Consultants</u> Title III, Part A. Supporting elimetrix wall. <u>Math.</u> Title IV, Part A. Student Support and Academic Enrichment: <u>Lalah Brewer</u> or <u>Lee Bowling</u> CitAPT Enclusid. <u>Jenniter Tabiant</u> Distinct Funding Assurances: <u>Nicole Construente</u> Federal Cash Request Statement of Assurance. <u>Ken Greene</u> |

4. Now select the "General/Fiscal Year". In the "Documents" window select "FY20XX Federal Cash Request Assurance". Go down to the "Special Options" box and select LEA has Met Minimum Required Count" and then click the "Search" button.

| Search Distric             | t Document Library × +                                      |                                                                    |       |     |              | 0 | × |
|----------------------------|-------------------------------------------------------------|--------------------------------------------------------------------|-------|-----|--------------|---|---|
| $\leftarrow \rightarrow G$ | https://gmap.education.ky.gov/Search/ApplicantDocumentLibra | nySearch.aspx?ccipSessionKey=638025761793652927                    | A" to | 0 D | <sup>®</sup> | ٢ |   |
|                            |                                                             | Kentucky Department of Education<br>Our Children, Our Commonwealth |       |     |              |   |   |
| GMAP Home                  | Search District Document Library                            |                                                                    |       |     |              |   |   |
| Administer                 |                                                             |                                                                    |       |     |              |   | - |
| Reports                    | Organization Name: Begins With V                            | 1                                                                  |       |     |              |   |   |
| Inbox 🕨                    | Organization Number:                                        |                                                                    |       |     |              |   |   |
| KDE Resources              | County: All                                                 |                                                                    |       |     |              |   |   |
| Help for Current Page 0    | General / Fiscal Year: 2023                                 |                                                                    |       |     |              |   |   |
| Contact KDE                | Documents: 2022-2023 Title   Comparability Report           |                                                                    |       |     |              |   |   |
| El GMOCP sign Out          | Additional Documentation                                    |                                                                    |       |     |              |   |   |
| Greene, Ken                | CEIS Beginning of Year Report                               |                                                                    |       |     |              |   |   |
| Session Timeout            | CEIS End of Year Report<br>CEIS Quarterly Report            |                                                                    |       |     |              |   |   |
| 00:57:44                   | Certification/Licensure                                     |                                                                    |       |     |              |   |   |
|                            | FY2023 District Funding Assurances Statem                   | ent                                                                |       |     |              |   |   |
|                            | FY2023 Federal Cash Request Assurance                       |                                                                    |       |     |              |   |   |
|                            | Special Options: LEA Has Met Minimum Required Count         | ✓                                                                  |       |     |              |   |   |
|                            | Documents Returned: All documents                           |                                                                    |       |     |              |   |   |
|                            | Search Reset                                                |                                                                    |       |     |              |   |   |
|                            |                                                             |                                                                    |       |     |              |   |   |
|                            |                                                             |                                                                    |       |     |              |   |   |
|                            |                                                             |                                                                    |       |     |              |   |   |
|                            |                                                             |                                                                    |       |     |              |   |   |
|                            |                                                             |                                                                    |       |     |              |   |   |

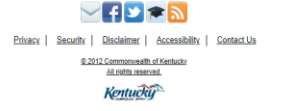

5. A list of districts that have uploaded their Federal Cash Statement of Assurance will appear. Go to the "District Document Uploads" field. Click the link and either a PDF or Word Document will appear. Download the document to the current Sharepoint library where they are stored. Do this for each district. Sometimes districts upload the incorrect form. If that is the case simply email the district and notify them that they uploaded the incorrect form. You may refer to the prior year's Federal Cash Statement of Assurance to get contact information.

| Search District                             | Document  | Library × +                    |                                 |                                                                                                    |                   |                                                                                                    |                              |                             |                                        |                        |                |                        | - 0            | > |
|---------------------------------------------|-----------|--------------------------------|---------------------------------|----------------------------------------------------------------------------------------------------|-------------------|----------------------------------------------------------------------------------------------------|------------------------------|-----------------------------|----------------------------------------|------------------------|----------------|------------------------|----------------|---|
| $\leftarrow \   \rightarrow \   \mathbf{G}$ | 🗇 http    | :://gmap.education.ky.go       | w/Search/Ap                     | plicantDocumentLibrarySearch.aspx?cci                                                                                                    | pSession)         | Cey=638025761793652927                                                                                                    |                              |                             |                                        |                        | A              | 0 16 G 1               | G 🌔            |   |
|                                             |           |                                |                                 | With the second second | tuo<br>ildre      | cky Departmen                                                                                                    | nt of                        | Ed                          | lucat                                  | ion                    |                |                        |                |   |
| SMAP Home                                   | Searc     | h District Docume              | nt Library                      | 1                                                                                                    |                   |                                                                                                    |                              |                             |                                        |                        |                |                        |                |   |
| aminister F                                 |           |                                |                                 |                                                                                                    |                   |                                                                                                    |                              |                             |                                        |                        |                |                        |                |   |
| leports                                     | Orga      | nization Name: Begins \        | With 🗸                          |                                                                                                    |                   |                                                                                                    |                              |                             |                                        |                        |                |                        |                |   |
| Nodr                                        | Organi    | ration Number:                 |                                 |                                                                                                    |                   |                                                                                                    |                              |                             |                                        |                        |                |                        |                |   |
| DE Resources                                |           | Countr: All                    |                                 |                                                                                                    |                   |                                                                                                    |                              |                             |                                        |                        |                |                        |                |   |
| ielp for Current Page [ 0]                  | <b>C</b>  | County. All                    | ·                               |                                                                                                    |                   |                                                                                                    |                              |                             |                                        |                        |                |                        |                |   |
| Contact KDE                                 | Gener     | al / Fiscal tear: 2023         | •                               |                                                                                                    |                   |                                                                                                    |                              |                             |                                        |                        |                |                        |                |   |
| GMAP Sign Out                               |           | Documents: 2022-20<br>Addition | 23 Title I Corr<br>al Documenta | nparability Report                                                                                                    |                   |                                                                                                    |                              |                             |                                        |                        |                |                        |                |   |
| Greene, Ken                                 |           | Annual F                       | Report                          | aar Papart                                                                                                    |                   |                                                                                                    |                              |                             |                                        |                        |                |                        |                |   |
| Production                                  |           | CEIS En                        | d of Year Rep                   | port                                                                                                    |                   |                                                                                                    |                              |                             |                                        |                        |                |                        |                |   |
| 00:55:57                                    |           | CEIS Qu<br>Certifica           | uarterly Report                 | t                                                                                                    |                   |                                                                                                    |                              |                             |                                        |                        |                |                        |                |   |
|                                             |           | Class Si                       | ze Reduction                    |                                                                                                    |                   |                                                                                                    |                              |                             |                                        |                        |                |                        |                |   |
|                                             |           | FY2023                         | District Fundi                  | ng Assurances Statement                                                                                                    |                   |                                                                                                    |                              |                             |                                        |                        |                |                        |                |   |
|                                             |           | acial Ontions: U.E.A.Hu        |                                 | - Described Counts and                                                                                                    |                   |                                                                                                    |                              |                             |                                        |                        |                |                        |                |   |
|                                             | D         | unte Determente La L           | S INTEL MILLION                 | in Required Count                                                                                                    |                   |                                                                                                    |                              |                             |                                        |                        |                |                        |                |   |
|                                             | Docum     | ents Returned: All docu        | ments V                         |                                                                                                    |                   |                                                                                                    |                              |                             |                                        |                        |                |                        |                |   |
|                                             |           | Search                         | Reset                           |                                                                                                    |                   |                                                                                                    |                              |                             |                                        |                        |                |                        |                |   |
|                                             | There are | 168 matching record(s). Dis    | playing 1 throu                 | gh 25. (Bulk Email) (Download Data) (Summa                                                                                                    | N                 |                                                                                                    |                              |                             |                                        |                        |                |                        |                |   |
|                                             |           | <<                             | First                           |                                                                                                    |                   | < Previous                                                                                                    |                              |                             | Next >                                 |                        |                | Last >>                |                |   |
|                                             | District  | Organization Name              | County                          | Document Name                                                                                                    | Number<br>Uploads | District Document Uploads                                                                                                    | Minimum<br>Required<br>Count | Maximum<br>Allowed<br>Count | Upload Uploa<br>Begin End<br>Date Date | d Date Created         | Created By     | Last Modified          | Modified By    |   |
|                                             | 001       | Adair County                   | Adair                           | FY2023 Federal Cash Request Assurance                                                                                                    | 1                 | © FY23 Federal Cash Request Assurance                                                                                                    | 1                            | N/A                         | 5/27/2022 N/A                          | 8/19/2022 11:51:45 AM  | Jaimie Wisdom  | 8/19/2022 12:02:25 PM  | Jaimie Wisdom  | 1 |
|                                             | 005       | Allen County                   | Allen                           | FY2023 Federal Cash Request Assurance                                                                                                    | 1                 | © EY2023 Federal Cash Request Assurance Allen County                                                                                                    | 1                            | N/A                         | 5/27/2022 N/A                          | 9/2/2022 11:01:58 AM   | Kim Hawkins    | 9/2/2022 11:01:58 AM   | Kim Hawkins    |   |
|                                             | 006       | Anchorage Independent          | Jefferson                       | FY2023 Federal Cash Request Assurance                                                                                                    | 1                 | © ECR Statement of Assurance-Anchorage ISD                                                                                                    | 1                            | N/A                         | 5/27/2022 N/A                          | 10/10/2022 11:33:08 AM | Jon Travis     | 10/10/2022 11:33:08 AM | Jon Travis     |   |
|                                             | 011       | Anderson County                | Anderson                        | FY2023 Federal Cash Request Assurance                                                                                                    | 1                 | FY23 Federal Cash Request Statement of Surance                                                                                                    | 1                            | N/A                         | 5/27/2022 N/A                          | 7/11/2022 4:57:20 PM   | Jana Moulton   | 7/11/2022 4:57:20 PM   | Jana Moulton   |   |
|                                             | 012       | Ashland Independent            | Boyd                            | FY2023 Federal Cash Request Assurance                                                                                                    | 1                 | FY2023 AISD Federal Cash Request Assurance                                                                                                    | 1                            | NA                          | 5/27/2022 N/A                          | 8/3/2022 8:15:18 AM    | David Greene   | 8/3/2022 8:15:18 AM    | David Greene   |   |
|                                             | 013       | Augusta Independent            | Bracken                         | FY2023 Federal Cash Request Assurance                                                                                                    | 1                 | © Federal Cash Request Assurance FY2023                                                                                                    | 1                            | N/A                         | 5/27/2022 N/A                          | 9/9/2022 10:21:37 AM   | Lisa Mccane    | 9/9/2022 10:21:37 AM   | Lisa Mccane    |   |
|                                             | 015       | Ballard County                 | Ballard                         | FY2023 Federal Cash Request Assurance                                                                                                    | -                 | Eeperal Cash Request Statement of Assurance     Operation Control Control | 1                            | N/A                         | 5/2//2022 N/A                          | 6/21/2022 11:33:58 AM  | Casey Allen    | 6/21/2022 11:33:58 AM  | Casey Allen    |   |
|                                             | 010       | Bardstown Independent          | Nelson                          | FY2023 Federal Cash Request Assurance                                                                                                    | -                 | © 2023 FOR Assurance Statement                                                                                                    | 1                            | N/A                         | 5/27/2022 N/A                          | 8/4/2022 9:17:01 AM    | Tracey Bogers  | 8/4/2022 11:34:58 414  | Tracey Rogers  |   |
|                                             | 021       | Barren County                  | Barren                          | FY2023 Federal Cash Request Assurance                                                                                                    | 1                 | © FY2023 Federal Cash Request Assurance                                                                                                    | 1                            | NA                          | 5/27/2022 N/A                          | 6/7/2022 2:16:06 PM    | Amanda Nunn    | 6/7/2022 2 16:06 PM    | Amanda Nunn    |   |
|                                             | 025       | Bath County                    | Bath                            | FY2023 Federal Cash Request Assurance                                                                                                    | 1                 | FY2023 Federal Cash Request Assurance                                                                                                    | 1                            | N/A                         | 5/27/2022 N/A                          | 8/3/2022 12:30:51 PM   | Brittany Combs | 8/3/2022 12:30:51 PM   | Brittany Combs |   |
|                                             | 026       | Beechwood Independent          | Kenton                          | FY2023 Federal Cash Request Assurance                                                                                                    | 1                 | Pry 2023 Federal Cash Request Assurance Beechwood                                                                                                    | 1                            | N/A                         | 5/27/2022 N/A                          | 8/18/2022 1:29:15 PM   | Kristi Ward    | 8/18/2022 1:29:15 PM   | Kristi Ward    |   |
|                                             | 031       | Bell County                    | Bell                            | FY2023 Federal Cash Request Assurance                                                                                                    | 1                 | © FEDERAL CASH ASSURANCE                                                                                                    | 1                            | N/A                         | 5/27/2022 N/A                          | 8/19/2022 9:11:54 AM   | Steve Silcox   | 8/19/2022 9:11:54 AM   | Steve Silcox   |   |

6. Now go to the Federal Grant Allocation Form. Go to the column labeled "Statement of Assurance Received in GMAP". Put a "2" in the field to create a check to identify it as completed. Then create a hyper link from the form to the location on Sharepoint where the document is housed.

| AutoSar 0 2 3                     | <u>Si 85 87</u>           | ■ V.2 Feder                          | ral Grant Allocations-FY2                                      | 3 A <sup>rt</sup> • Last Modified: Tu | ie at 2:41 PM ❤                   | P Search (Alt+C                                | υ                                |                                   |                                      |                                             | Greene, Ke                     | n - Division of Budge               | et 72 Financial Manageme                                                                                                    | nt 🌒 🖸                       | - 0                              |
|-----------------------------------|---------------------------|--------------------------------------|----------------------------------------------------------------|---------------------------------------|-----------------------------------|------------------------------------------------|----------------------------------|-----------------------------------|--------------------------------------|---------------------------------------------|--------------------------------|-------------------------------------|----------------------------------------------------------------------------------------------------|------------------------------|----------------------------------|
| Arial                             | Draw Page La              | yout Formulas                        | Data Review                                                    | View Help                             | Acrobat<br>General<br>\$ ~ % 9 58 | Conditions<br>Formatting                       | Format as<br>Table -             | ulation Che<br>owed Hy Hyp        | ck Cell Expla<br>reflink Input       | natory •                                    | Insert Delete Fo               | mat<br>v Clear v                    | m * AV<br>Sort & Find &<br>Filter * Select *                                                                                                    | Analyze<br>Data              | ents 🖻 Share                     |
| Cipodard 1s                       | FORE                      | lu l                                 | Alignm                                                         | ent s                                 | u Number                          | by:                                            |                                  | styles                            |                                      |                                             | Cells                          |                                     | Labing                                                                                                    | analysis i sensitiv          | EY I                             |
| 4 <b>*</b> ∃ × √                  | fr 2                      |                                      |                                                                |                                       |                                   |                                                |                                  |                                   |                                      |                                             |                                |                                     |                                                                                                    |                              |                                  |
| A                                 | В                         | С                                    | D                                                              | E                                     | F                                 | G                                              | н                                | 1                                 | Р                                    | Q                                           | R                              | S                                   | Т                                                                                                    | U                            | V                                |
| 2 = Check 1-                      | Statement of<br>Assurance | KDE District<br>Funding<br>Assurance | Consolidated Plan<br>Received in GMAP [ -<br>310J, 214J, 345J, | 350J Plan Thelma                      | Migrant Applicatio                | IDEA B Plan<br>Received in -<br>GMAP for 337J, | Perkins Plan<br>Received for 344 | SOA and Distr -<br>Assurances Pay | Title II, Part A,<br>Teacher Quality | Title III Limited<br>English<br>Proficiency | Title III<br>Immigrant         | Title V Rural &<br>Low Income       | IDEA B Basic Plus<br>Capacity &<br>Improvement                                                                                                    | IDEA B<br>Preschool          | Title II C Perkins<br>Final      |
| = X                               | GMAP                      | GMAP Nicole<br>Crosthwaite           | 341 J, 401J, 552J<br>Jennifer Baker                            | Hawkins                               | Jennifer Baker                    | 343J Dru<br>Hawkins                            | Lea Ann Lewis                    | or Don't                          | 502-564-1979 Fina<br>10/11/21        | 502-564-1979<br>1/28/22<br>345 I            | Hawkins 502-<br>564-1979 Final | Vickie Terry 502-<br>564-1979 Final | Dru Hawkins 502-<br>564-1979 Final 7/1/21                                                                                                    | 502-564-1979<br>Final 7/1/21 | April Vermillion<br>502-564-4286 |
|                                   |                           |                                      |                                                                |                                       |                                   |                                                |                                  |                                   |                                      |                                             |                                |                                     |                                                                                                    |                              |                                  |
| Adair County                      | 1                         | 1                                    | ×                                                              | ×                                     | ✓                                 | 1                                              | 1                                | PAY                               | 165,403                              |                                             |                                |                                     |                                                                                                    | 26,341                       | \$ 26,936                        |
| Allen County                      | × 🔺                       |                                      | X                                                              | ×                                     |                                   | <b>V</b>                                       | ~                                | PAY                               | 164,323                              |                                             |                                |                                     |                                                                                                    | 25,200                       | 52,060                           |
| Anchorage Ind.                    |                           | ~                                    | X                                                              | ×                                     |                                   | ~                                              | ×                                | PAY                               | 7,544                                |                                             |                                |                                     |                                                                                                    | 2,178                        | -                                |
| Anderson County                   | ×                         | <b>V</b>                             | ×                                                              | ×                                     |                                   | <b>V</b>                                       | <b>V</b>                         | PAY                               | 117,146                              |                                             |                                |                                     |                                                                                                    | 100,299                      | 26,736                           |
| Ashland Ind.                      | ~                         | ~                                    | ×                                                              |                                       |                                   | ~                                              | ~                                | PAY                               | 217,386                              |                                             |                                |                                     |                                                                                                    | 41,107                       | 66,782                           |
| Augusta Ind.                      |                           |                                      |                                                                |                                       |                                   | × .                                            | ×                                | PAY                               | 14,731                               |                                             |                                |                                     |                                                                                                    | 9,441                        | 2,306                            |
| Ballard County                    | ~                         | ~                                    |                                                                |                                       |                                   | ~                                              | ~                                | PAY                               | 50,474                               |                                             |                                |                                     |                                                                                                    | 63,016                       | 16,749                           |
| Barbourville Ind.                 |                           |                                      |                                                                |                                       |                                   | × .                                            | ×                                | PAY                               | 27,085                               | 47 727 00                                   |                                |                                     |                                                                                                    | 12,123                       | 5,612                            |
| Bardstown Ind.                    |                           | ~                                    |                                                                |                                       |                                   |                                                | ~                                | PAY                               | 101,453                              | 17,737.00                                   |                                |                                     |                                                                                                    | 27,433                       | 23,007                           |
| Barren County                     |                           |                                      |                                                                |                                       | *                                 |                                                |                                  | PAY                               | 252,516                              | 21,411.00                                   |                                |                                     |                                                                                                    | 35,896                       | 45,338                           |
| Bath County                       | 4                         | 4                                    |                                                                | 0                                     |                                   |                                                | ů.                               | PAT                               | 124,133                              |                                             |                                |                                     |                                                                                                    | 31,103                       | 31,100                           |
| Beechwood ind.                    |                           |                                      |                                                                | 0                                     |                                   |                                                | 2                                | DAY                               | 177 909                              |                                             |                                |                                     |                                                                                                    | 31.069                       | 23 373                           |
| Bell County                       |                           |                                      |                                                                | 0                                     |                                   |                                                | ÷.                               | PAT                               | 29.065                               |                                             |                                |                                     |                                                                                                    | 24 776                       | 23,313                           |
| Bellevue Ind.                     |                           |                                      |                                                                | 0                                     |                                   |                                                | 2                                | DAY                               | 42 217                               |                                             |                                |                                     |                                                                                                    | 11 001                       | 10 319                           |
| Berealing.                        | 2                         |                                      | 2                                                              | 0                                     |                                   |                                                |                                  | PAT                               | 543 192                              | 190 544 00                                  |                                |                                     |                                                                                                    | 179.859                      | 171.402                          |
| Bourbon County                    | 1                         |                                      | ý.                                                             | <b>Q</b>                              | 1                                 |                                                |                                  | PAY                               | 85,995                               | 21 411 00                                   |                                |                                     |                                                                                                    | 38.039                       | 22.835                           |
| Bouling Creen Ind                 | 1                         | 2                                    | <b>Q</b>                                                       |                                       | •                                 |                                                | 2                                | PAY                               | 198 276                              | 97.046.00                                   | 26.595                         |                                     |                                                                                                    | 47.865                       | 55 275                           |
| Bowl County                       | 1                         |                                      | <b>Q</b>                                                       | <b>Q</b>                              |                                   |                                                |                                  | PAY                               | 189 248                              |                                             |                                |                                     |                                                                                                    | 43 164                       | 55,855                           |
| Boyle County                      | 1                         | 3                                    |                                                                |                                       |                                   | 3                                              | 3                                | PAY                               | 69.762                               |                                             |                                |                                     |                                                                                                    | 66.604                       | 21,798                           |
| Bracken County                    | 1                         | 1                                    | ÷ ÷                                                            | ÷ ÷                                   |                                   |                                                | j.                               | PAY                               | 41,718                               |                                             |                                |                                     |                                                                                                    | 20,789                       | 8.175                            |
| Breathilt County                  | 1                         | 3                                    | 2                                                              | <u> </u>                              |                                   |                                                | 3                                | PAY                               | 124.038                              |                                             |                                |                                     |                                                                                                    | 81.081                       | 11.328                           |
| Breckincidge County               | 1                         | 3                                    | <u> </u>                                                       | <u>2</u>                              |                                   |                                                | 3                                | PAY                               | 151.241                              |                                             |                                |                                     |                                                                                                    | 26.392                       | 18.925                           |
| Bullitt County                    | 1                         | 3                                    | 2                                                              | <u> </u>                              |                                   |                                                | 3                                | PAY                               | 361.630                              | 25.338.00                                   |                                |                                     |                                                                                                    | 84,987                       | 98,781                           |
| Burgin Ind                        | 1                         | 3                                    | ×                                                              | <u>2</u>                              |                                   |                                                | 5                                | PAY                               | 10.768                               |                                             |                                | -                                   |                                                                                                    | 2,793                        | 2.149                            |
| Butler County                     | 1                         | 1                                    | 2                                                              | ÷ ž                                   |                                   |                                                | 1                                | PAY                               | 113.190                              | 18,370.00                                   | 6.036                          | 1                                   |                                                                                                    | 30,340                       | 19.727                           |
| Caldwell County                   | 1                         | 1                                    | ¥                                                              | X                                     |                                   |                                                | 1                                | PAY                               | 94,372                               |                                             |                                | -                                   |                                                                                                    | 27,608                       | 16,667                           |
| Calloway County                   | 1                         | 1                                    | ¥                                                              | ×                                     |                                   | 1                                              | 1                                | PAY                               | 148,863                              |                                             |                                |                                     |                                                                                                    | 65,810                       | 28,814                           |
| Campbell County                   | 1                         | 1                                    | ×                                                              | ×                                     |                                   | 4                                              | 1                                | PAY                               | 168,270                              |                                             |                                |                                     |                                                                                                    | 49,435                       | 48,048                           |
| Campbellsville Ind.               | 4                         | 1                                    | 2                                                              | X                                     |                                   | 4                                              | 4                                | PAY                               | 75,278                               |                                             |                                |                                     |                                                                                                    | 35,209                       | 11,868                           |
| Carlisle County                   | 1                         | 1                                    | ×                                                              | ×                                     |                                   | 4                                              | 1                                | PAY                               | 37,168                               |                                             |                                |                                     |                                                                                                    | 15,621                       | 9,004                            |
| ↓                                 | 019   2020   20           | 021 2022 20                          | 123 (+)                                                        |                                       |                                   |                                                |                                  |                                   |                                      |                                             |                                |                                     |                                                                                                    |                              |                                  |
| the the Accessibility Investigate |                           |                                      |                                                                |                                       |                                   |                                                |                                  |                                   |                                      |                                             |                                | Cel Du                              | nlaw Settions IIII (                                                                                                    | en m                         |                                  |
| a me merely and any and any and   |                           |                                      |                                                                |                                       |                                   |                                                |                                  |                                   |                                      |                                             |                                | - @ D15                             | proy and the last the last the | and hand                     |                                  |

# Auditing the FCR Form

- Open the email in the FCR inbox. Begin by making sure that the person that sent the email and signed the
  FCR form is listed on the Federal Cash Statement of Assurance. Go to your Federal Allocations document.
  Go to the most current year. If there is a check mark next to the district name then that means we have
  their Federal Cash Statement of Assurance. Click the check mark. It should open up a copy of the Assurance.
  Make sure that the names on the Assurance match both the email and the name on the FCR form.
  Sometimes multiple names are listed so look for all. If they match move on to review the budgets.
- 2. Review all of the budgets on the FCR form and make sure that they match what you have on the Federal Allocation Form. At the beginning of each year some temporary budgets are listed on your Allocation form. These will change during the year so make sure you keep up with which budget is final and which is temporary. Thelma Hawkins provides this information.
- **3.** Go to your pivot table. Click the drop down box by the vendor legal name. Type in he name of the vendor. A few letters should suffice. Due to multiple vendor names assigned to different vendor codes its important that you catch all names that have "TREAS" in front of the name as well as those that don't have it. You will learn in time which do and which don't. Eventually the "TREAS" named codes will be phased out and will no longer appear.

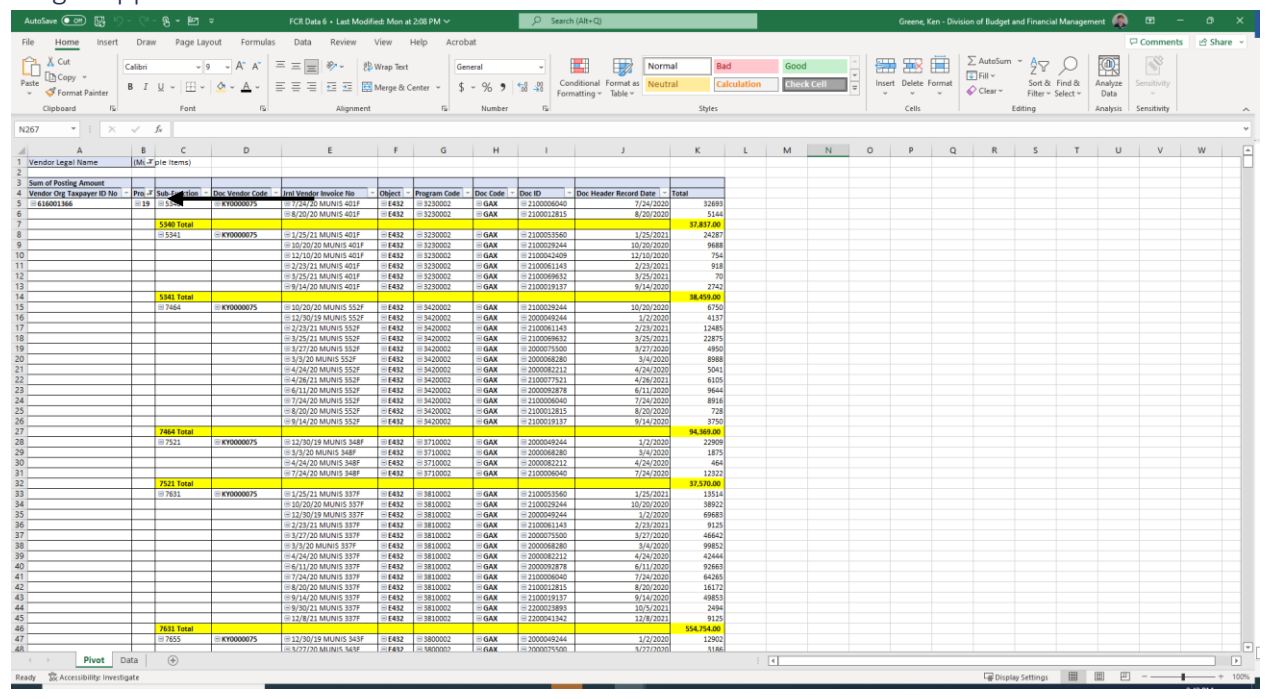

4. Scroll down. On the FCR in the upper left corner you see the federal fiscal year. To correlate the expenses on that page look at Column B on the pivot table. Each section is subtotaled by the Federal Fiscal Year. Everything that falls in that particular subtotal is an expense that has been charged to that year. You'll want to make sure that the dollar amounts located on the FCR form under the "Previous Cash" field match each the subtotal in Column "K" on the pivot table. If they don't match then the FCR is rejected and sent back to the district for correction. Typically I tell the district that their previous cash field didn't match KDE and I ask the to verify if that have received the amount that we show on the FCR form.

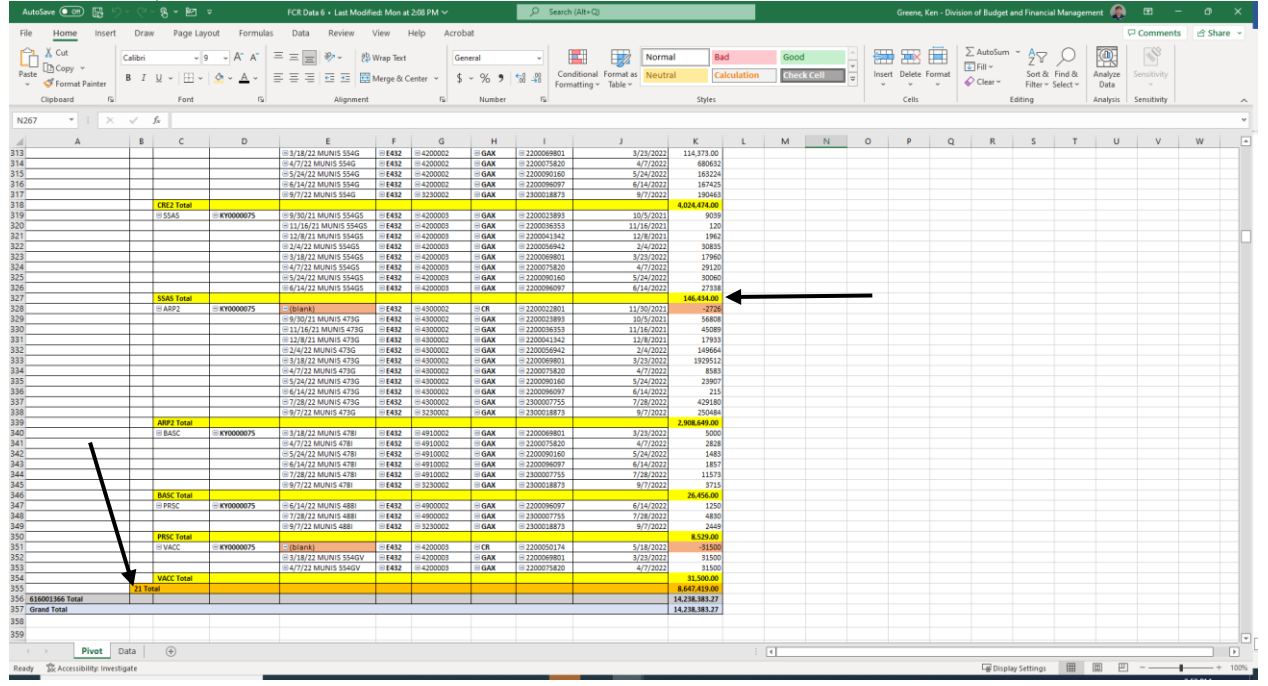

5. Sometimes a district will owe cash back to KDE. This will be represented by the "K" field lighting up red and say "YES". This means that the district needs to send money back. No funds can be released until a check is received. The check must be sent back to KDE and made out to the "Kentucky State Treasurer". An invoice will be provided to the district. The check is sent to the person who handles the FCR. Once the check is received a deposit slip will be created and dropped into the safe. The FCR that had been held can now be paid. The amount that is showing in parenthesis is simply omitted from the payment.

| Au                     | toSave 🧿    | ● E り・ペ・&・ !!                               | <del>ت</del> ع | 023 Federal Ca | ish Request Forr  | n Flood Counties (1)  | - Protected View   | ·~ 🧾               | O Search (Alt+I       | <u>ධ</u>        |              |                     |                 |             |           | Greene, Ken - | Division of | Budget and F | inancial Ma | nagement | ۵ 🚯 | -                                                                                                    | ø     | ×   |
|------------------------|-------------|---------------------------------------------|----------------|----------------|-------------------|-----------------------|--------------------|--------------------|-----------------------|-----------------|--------------|---------------------|-----------------|-------------|-----------|---------------|-------------|--------------|-------------|----------|-----|----------------------------------------------------------------------------------------------------|-------|-----|
| File                   | Hom         | e insert Draw Page Lay                      | out Fo         | rmulas D       | ata Revie         | w View He             | lp Acrobat         |                    |                       |                 |              |                     |                 |             |           |               |             |              |             |          |     |                                                                                                    |       |     |
| $\widehat{\mathbf{D}}$ | PROTECTE    | D VIEW This file has been verified by N     | /licrosoft Del | fender Advanc  | ed Threat Protes  | tion and it hasn't de | tected any threats | . If you need to ( | edit this file, click | enable editing. | Enable Ed    | iting               |                 |             |           |               |             |              |             |          |     |                                                                                                    |       | ×   |
| G23                    |             | * : × ✓ £                                   |                |                |                   |                       |                    |                    |                       |                 |              |                     |                 |             |           |               |             |              |             |          |     |                                                                                                    |       | ~   |
| al                     | 4           | R                                           | c              | D              | F                 | F                     | 6                  | н                  |                       | 1               | к            | 1                   | м               | N           | 0         | P             | 0           | R            | s           | т        | L U | v                                                                                                    | w     |     |
| 1                      |             | -                                           | -              | -              | -                 |                       | FEDERAL C          | ASH REOL           | ESTEORM               |                 |              | -                   |                 |             | -         |               | -           |              | -           |          | -   |                                                                                                    |       | iT. |
| 2                      |             |                                             |                |                |                   |                       |                    |                    |                       |                 |              |                     |                 |             |           |               |             |              |             |          |     |                                                                                                    |       |     |
| 3 S                    | tate Fiscal | Year: 2022                                  |                | Reimburse      | ment for Actual E | xpenditures through:  | 10/31/22           |                    |                       | Local District: | Me           | rcer County Se      | chools          |             |           |               |             |              |             |          |     |                                                                                                    |       |     |
| 4 F                    | ederal Fisc | al Year: 2021                               |                | Ontinual       |                   |                       |                    |                    |                       |                 |              |                     |                 |             |           |               |             |              |             |          |     |                                                                                                    |       |     |
| 5 6                    | Y may req   | est grants highlighted in green             |                | Optional       | L Lash Adva       | nce for next 30 days: | 1/0/00             | to:                | 1/30/00               |                 |              | KDE                 | E OFFICE USE ON | ILY         |           |               |             |              |             |          |     |                                                                                                    |       | -   |
| 7                      |             |                                             |                |                |                   | LEA USE               | ONLY               |                    |                       |                 | AD           |                     | 0               |             |           |               |             |              |             |          |     |                                                                                                    |       |     |
| 8                      |             |                                             |                | Last Day       |                   | ACTUAL                |                    | PREVIOUS           | REQUEST               | BALANCE         | Send         |                     |                 | KDE Accour  | nt Coding |               |             |              |             |          |     |                                                                                                    |       | 1   |
| 9                      | MUNIS       | GRANT NAME                                  | CFDA           | to Request     | APPROVED          | EXPENDITURES          | CASH               | CASH               | THIS                  | TO BE           | Check to     | ACCTING<br>TEMPLATE | SUB             | UNIT        | FUNCTION  | PROGRAM       |             |              |             |          |     |                                                                                                    |       |     |
| 11                     | 3101        | Title I - Part A                            | 84.010A        | 11/15/2023     | 821,400           | 674,802               | AUTANCE            | 647,015            | 27,78                 | 146,598         | No           | E86051              | 8605            | 2000        | D523      | 3100002       |             |              |             |          |     |                                                                                                    |       |     |
| 12                     | 3111        | Title I - Part C - Migrant                  | 84.011A        | 11/15/2023     |                   |                       |                    |                    | (                     | -               | No           | E86061              | 8606            | 2000        | D523      | 3110002       |             |              |             |          |     |                                                                                                    |       |     |
| 13                     | 314         | Title I - Part D - Neg. & Del.              | 84.010A        | 11/15/2023     |                   |                       |                    |                    | (                     |                 | No           | E86011              | 8601            | 2000        | D523      | 3100102       |             |              |             |          |     |                                                                                                    |       | 1   |
|                        | 3201        | Title I - School Improvement (a)- Hub       | 84.010A        | 11/15/2023     |                   |                       |                    |                    | (                     | -               | No           | E86101              | 8610            | 2000        | D523      | 3100202       |             |              |             |          |     |                                                                                                    |       | 1   |
| 14                     | 32000       | Schools<br>EV22 School Improvement Cohort 3 | 84.01          | 11/15/2023     |                   |                       |                    |                    |                       |                 | No           | E96241              | 9624            | 2000        | 0523      | 3100202       |             |              |             |          |     |                                                                                                    |       | -   |
| 15                     | 52010       |                                             | 04.01          | THISLOLD       |                   |                       |                    |                    |                       |                 | 140          | 200241              | 0024            | 2000        | 0323      | 5100202       |             |              |             |          |     |                                                                                                    |       |     |
| 16                     | 3371        | IDEA-B                                      | 84.027A        | 11/15/2023     | 680,800           | 680,800               |                    | 680,800            |                       | -               | No           | E76311              | 7631            | 2000        | D575      | 3810002       |             |              |             |          |     |                                                                                                    |       |     |
| 17                     | 3361        | IDEA-B Coop Grants                          | 84.027A        | 11/15/2023     |                   |                       |                    |                    |                       | -               | No           | E76330              | 7633            | 2000        | D575      | 3810004       |             |              |             |          |     |                                                                                                    |       |     |
| 18                     | 3431        | IDEA-B Preschool                            | 84.173A        | 11/15/2023     | 55,963            | 55,963                |                    | 55,963             |                       | -               | No           | E76551              | 7655            | 2000        | D57A      | 3800002       |             |              |             |          |     |                                                                                                    |       |     |
| 19                     | 3451        | Title III - English Language Learners       | 84.365A        | 11/15/2023     |                   |                       |                    |                    |                       | -               | NO           | E/4/51              | 7475            | 2000        | D523      | 3300002       |             |              |             |          |     |                                                                                                    |       |     |
| 20                     | 3401        | Parking Voc. 8 Tech Ed                      | 04.300A        | 11/15/2023     | 20.146            | 20.146                |                    | 20.146             |                       | -               | NO           | E74701              | 7470            | 2000        | D523      | 3300002       |             |              |             |          |     |                                                                                                    |       | -   |
| 21                     | 34814       | Perkins Camfaovard                          | 84.0484        | 8/31/2023      | 2 126             | 30,140                |                    | 30,140             |                       | 2 126           | No           | E75251              | 7525            | 2000        | D577      | 3710002       |             |              |             |          |     |                                                                                                    |       |     |
| 22                     | 5521        | Title IV-A Student Support and              | 84.424A        | 11/15/2023     | 6,120             |                       |                    |                    |                       | 6,120           | No           | E74641              | 7464            | 2000        | D52R      | 3420002       |             |              |             |          |     |                                                                                                    |       |     |
| 23                     |             | Academic Enrichment Grant                   |                |                | 61,035            | 22,415                |                    | 20,381             | 2,034                 | 38,620          |              |                     |                 |             |           |               |             |              |             |          |     |                                                                                                    |       |     |
| 24                     | 3501        | Title V - Rural and Low Income              | 84.358B        | 11/15/2023     |                   |                       |                    |                    | (                     | -               | No           | E86001              | 8600            | 2000        | D523      | 3140002       |             |              |             |          |     |                                                                                                    |       |     |
| 25                     | 4011        | Title II A - Supporting Effective           | 84.367A        | 11/15/2023     | 132,774           | 129,755               |                    | 131,194            | (1,439                | 3,019           | YES          | E53411              | 5341            | 2000        | D530      | 3230002       |             |              |             |          |     |                                                                                                    |       |     |
| 26                     |             | TOTAL REQUEST                               |                |                | 1,784,244         | 1,593,881             |                    | 1,565,499          | 28,382                | 190,363         |              |                     |                 |             |           |               |             |              |             |          |     |                                                                                                    |       | -   |
| 28                     |             |                                             |                |                |                   |                       |                    |                    |                       |                 |              |                     |                 |             |           |               |             |              |             |          |     |                                                                                                    |       |     |
| 29 P                   | reparer:    | Amber Minor                                 |                |                |                   |                       | Please note:       |                    |                       |                 |              |                     |                 |             |           | 1             |             |              |             |          |     |                                                                                                    |       | 1   |
| 30                     |             |                                             |                |                |                   |                       | The request        | will not be pro    | ocessed witho         | ut dates for e  | ither reimbu | rsements or         | cash advance    | s, the loca | district  |               |             |              |             |          |     |                                                                                                    |       | 1   |
| 31 T                   | itle:       | Director of Finance                         |                | _              |                   |                       |                    | name, the          | preparers nam         | e, title, date  | ompleted ar  | nd a justifica      | ation if necess | ary         |           |               |             |              |             |          |     |                                                                                                    |       |     |
| 33 0                   | ate:        | 11/2/2022                                   |                |                |                   |                       |                    |                    |                       |                 | $\mathbf{h}$ |                     |                 |             |           | -             |             |              |             |          |     |                                                                                                    |       |     |
| 55 0                   | ute.        | THERE                                       |                | -              |                   |                       |                    |                    |                       |                 | Grand        | Total of EC         | °P.             |             |           |               |             |              |             |          |     |                                                                                                    |       | 1   |
| 34                     |             |                                             |                |                |                   |                       |                    |                    |                       |                 | Granu        | TOTAL OF TO         | CR .            |             |           |               |             |              |             |          |     |                                                                                                    |       | -   |
| 35                     |             | Justification MUNIS 310I-345I               |                |                |                   |                       |                    |                    |                       |                 |              |                     |                 |             |           |               |             |              |             |          |     |                                                                                                    |       | -   |
| 36                     |             | Justification MUNIS 345I-401I               |                |                |                   |                       |                    |                    |                       |                 | 88           | 8 737               |                 |             |           |               |             |              |             |          |     |                                                                                                    |       | -   |
| 3/                     |             |                                             |                |                |                   |                       |                    |                    |                       |                 | 00           | 0,101               |                 |             |           |               |             |              |             |          |     |                                                                                                    |       | -   |
| 39                     |             |                                             |                |                |                   |                       |                    |                    |                       |                 |              |                     |                 |             |           |               |             |              |             |          |     |                                                                                                    |       |     |
| 40                     |             |                                             |                |                |                   |                       |                    |                    |                       |                 |              |                     |                 |             |           |               |             |              |             |          |     |                                                                                                    |       |     |
| 41                     |             |                                             |                |                |                   |                       |                    |                    |                       |                 |              |                     |                 |             |           |               |             |              |             |          |     |                                                                                                    |       |     |
| 4                      | >           | How to Complete FCR Form                    | 2023 2         | 2021           | 2020 20           | 119 2017 2            | ARES Act ESS       | R II ESSR II       | I ARP                 |                 |              |                     |                 |             |           |               |             |              |             |          |     |                                                                                                    |       |     |
| Ready                  |             |                                             |                |                |                   |                       |                    |                    |                       |                 |              |                     |                 |             |           |               |             | 🖶 Display Se | ttings      | # (II)   | E   |                                                                                                    | - + 1 | 00% |
|                        |             |                                             |                |                |                   |                       |                    |                    |                       |                 |              |                     |                 |             |           |               |             |              |             |          |     | Concession of the local division of the local division of the loca |       |     |

### Marking the Email after it is Audited

1. After a FCR is audited it must be marked correctly so that anyone who has access to the mailbox can know the status of all correspondence. The following categories can be used to identify each email. Please note that multiple colors can be used when identifying a single email.

Audited (Ready to Pay) No 350J Plan No 473G Assurance Don't Pay No 476IC Plan No 554GS Assurance No 554GV Assurance No 663G Assurance No ARP Plan or Assurance No Consolidated Plan No District Funding Assurance No IDEA B Plan No Migrant Plan **No Perkins Plan** No SOA PAID Pay on Future Date Pay to the Penny Previous Cash Issue Send Back a Check Something Wrong on Form

To assign Color Categories to the currently selected items, use the checkboxes next to each category. To edit a category, select the category name and use the commands to the right.

| Name |                                                                                                    | Shortcut key | ^ | New                                                   |
|------|----------------------------------------------------------------------------------------------------|--------------|---|-------------------------------------------------------|
|      | Audited (Ready to Pay)<br>No 350J Plan<br>No 473G Assurance Don't Pay Grant<br>No 476IC Plan<br>No 554GS Assurance Don't Pay Grant<br>No 554GV Assurance/Budget (Don't Pa<br>No 663G Assurance<br>No ARP Plan or Assurance (Don't Pay G<br>No Consolidated Plan (Don't Pay Grants)<br>No District Funding Assurance<br>No IDEA B Plan Don't pay Grants<br>No Migrant Plan (Don't Pay Grant) |              | < | Rename<br>Delete<br>Color:<br>Shortcut Key:<br>(None) |
|      |                                                                                                    | OK           |   | Cancel                                                |

# Creating a GAX to pay an FCR

- 1. Create a GAX Document
- 2. On the Header Tab enter the title "Federal Cash Request" then the name of the district followed by the "Actual Expenditures Through Date" located on the FCR Form in the Document Name field. It should look like the example below. Then copy the text and paste it to the Document Description. Move to the Cited Authority Field. Click the green arrow and select "KRS156.035(2)"

| emars111xygov/vebipp/fiprdonline31 GI Advantage eneral Accounting Expense(GAX) Dept: 540 Header @ 1 General Information Payee Additonal Docum | 1111/Advantage;sessiond=0000-900ELbgh 1111/Advantage;sessiond=0000-900ELbgh 11111/Advantage;sessiond=0000-900ELbgh 11111/Advantage;sessiond=0000-900ELbgh 11111/Advantage;sessiond=0000-900ELbgh 11111/Advantage;sessiond=0000-900ELbgh 11111/Advantage;sessiond=0000-900ELbgh 11111/Advantage;sessiond=0000-900ELbgh 11111/Advantage;sessiond=0000-900ELbgh 11111/Advantage;sessiond=0000-900ELbgh 11111/Advantage;sessiond=0000-900ELbgh 11111/Advantage;sessiond=000-900ELbgh 11111/Advantage;sessiond=000-900ELbgh 1111111/Advantage;sessiond=000-900ELbgh 11111/Advantage;sessiond=000-900ELbgh 11111/Advantage;sessiond=000-900ELbgh 11111/Advantage;sessiond=000-900ELbgh 111111/Advantage;sessiond=000-900ELbgh 111111/Advantage;sessiond=000-900ELbgh 111111/Advantage;sessiond=000-900ELbgh 111111/Advantage;sessiond=000-900ELbgh 111111/Advantage;sessiond=000-900ELbgh 111111/Advantage;sessiond=000-900ELbgh 111111111/Advantage;sessiond=000-900ELbgh 111111111111111111111111111111111111 | WNASgybeKUTc1s2mSiggs                                                                                                    | ump to 🗶 Go<br>Payable Cost Accounting    | 🥏 Home 🎤 Personalize 🕥 Acces | sibility 🔯 App Help 🏷 Abo  |
|----------------------------------------------------------------------------------------------------|----------------------------------------------------------------------------------------------------|----------------------------------------------------------------------------------------------------|-------------------------------------------|------------------------------|----------------------------|
| GI Advantage<br>stome, Kin Greene<br>eneral Accounting Expense(GAX) Dept: 540<br>Header () 1<br>General Information Payee Additional<br>Docum | D: 2300036899 Ver.: 1 Function: New                                                                                                    | Procurement    Budgeting    Accounts Receivable    Accounts R     Receivable    Accounts R     mase: Pending    Modified by NXT0052, 110405022                                                                                                    | ump to: 🛃 🤮 Ge<br>Payable Cost Accounting | 🧐 Home 🔑 Personalize 🔌 Acces | sibility 💽 App Help 🍸 Abou |
| ntoma, Ken Greene.<br>eneral Accounting Expense(GAX) Dept: 541<br>Header () 1<br>General Information Payes Additional<br>Docum                | D D: 2300036899 Ver.: 1 Function: New                                                                                                    | Procurement   Budgeting   Accounts Receivable   Accounts Receivable   Accounts Rece | Payable Cost Accounting                   |                              | 🗮 List Vie                 |
| eneral Accounting Expense(GAX) Dept: 54<br>Header () 1<br>General Information Payee Additional<br>Docum                                       | DID: 2300036699 Ver.: 1 Function: New                                                                                                    | ument Information                                                                                                    |                                           |                              | 🗮 List Vie                 |
| Header () 1 General Information Payee Additional Docum                                                                                        | Amounts    Extended Description    Contact    D                                                                                                    | ument information                                                                                                    |                                           |                              | 🔠 List Vie                 |
| General Information Payee Additional Docum                                                                                                    | Amounts Extended Description Contact D                                                                                                    | ument Information                                                                                                    |                                           |                              | 🗮 List Vie                 |
| General Information Payee Additional Docum                                                                                                    | Amounts Extended Description Contact D                                                                                                    | ument Information                                                                                                    |                                           |                              | Eist vie                   |
| General Information Payee Additional Docum                                                                                                    | Amounts Extended Description Contact D                                                                                                    | ument Information                                                                                                    |                                           |                              |                            |
| Docum                                                                                                    |                                                                                                    |                                                                                                    |                                           |                              |                            |
|                                                                                                    | ent Name: Federal Cash Request Christian Co.                                                                                                    | Pre-Processing Allowed:                                                                                                    |                                           |                              |                            |
|                                                                                                    | 10/31/22                                                                                                    | Bank Account:                                                                                                    | 2                                         |                              |                            |
| Rei                                                                                                    | cord Date:                                                                                                    | Replacement:                                                                                                    |                                           |                              |                            |
| в                                                                                                    | Budget FY:                                                                                                    | Contract Withholding Exempt:                                                                                                    |                                           |                              |                            |
| FI                                                                                                    | iscal Year:                                                                                                    | Cited Authority:                                                                                                    | (D0168 036/3)                             | 4                            |                            |
|                                                                                                    | Period:                                                                                                    |                                                                                                    | into roo coole?                           | ted by the General Assembly  |                            |
| Document De                                                                                                    | escription: Federal Cash Request Christian Co.                                                                                                    | Encour ID:                                                                                                    | isoursement or Parios Appropria           | ted by the General Assembly  |                            |
|                                                                                                    | 10/31/22                                                                                                    | A ESLOWID.                                                                                                    | <u></u>                                   |                              |                            |
| Accountin                                                                                                    | ng Profile:                                                                                                    | Vendor Invoice Number:                                                                                                    |                                           |                              |                            |
| Expected                                                                                                    | d Amount: S0 00                                                                                                    | Vendor Invoice Line:                                                                                                    |                                           |                              |                            |
| Actua                                                                                                    | al Amount: \$1,228,495.00                                                                                                    | Vendor Invoice Date:                                                                                                    |                                           |                              |                            |
| Close                                                                                                    | d Amount: \$0.00                                                                                                    | Tracking Date:                                                                                                    |                                           |                              |                            |
| Ck                                                                                                    | osed Date:                                                                                                    | Check Description:                                                                                                    |                                           |                              |                            |
| Oper                                                                                                    | n Amount: \$1,228,495.00                                                                                                    |                                                                                                    |                                           | h.                           |                            |
| References                                                                                                    | d Amount: \$0.00                                                                                                    |                                                                                                    |                                           |                              |                            |

3. Go to the Vendor Tab. Enter the Vendor Code for the District.

| I Advantage - Google Chrome                    |                             |                            |                                     |                                   |                             |             |                      |                          |
|------------------------------------------------|-----------------------------|----------------------------|-------------------------------------|-----------------------------------|-----------------------------|-------------|----------------------|--------------------------|
| mars311.ky.gov/webapp/finprdonline3111d        | 1/Advantage:jsessionid=0000 | -900ELbgNlkWYA5gybeKJ1c1   | 1e2m5iqqo                           |                                   |                             |             |                      |                          |
| Advantage                                      |                             |                            |                                     |                                   | Jump to:                    | 30 👧 Home 🖉 | Personalize 🔐 Access | ibility 🔽 App Help 1 🔨 A |
| me. Ken Greene                                 |                             |                            | Procurement Budge                   | ting Accounts Receivable Accounts | Payable Cost Accounting     | - ·         |                      | -                        |
| eral Accounting Expense(GAX) Dept: 540         | : 2300036899 Ver.: 1 Func   | ction: New Phase: Pending  | Modified by NXT0052 , 11/08/2022    |                                   |                             | _           |                      |                          |
| line de la la la la la la la la la la la la la |                             |                            |                                     |                                   |                             |             |                      |                          |
| Vendor                                         | endor Line: 1 Vendor Custor | mer: KY0035882 Legal Name: | CHRISTIAN COUNTY BOARD OF EDUCATION |                                   |                             |             |                      |                          |
| Mandar Line                                    | Mag                         | uder Custemer              |                                     | Logal Name                        |                             |             |                      | Line Amount              |
| 1                                              | KY0035882                   | dor customer               | CHRISTIAN COUNTY BOARD OF EDUCATION | Legal Name                        |                             |             |                      | S1.228.4                 |
| om 1 to 1 Total: 1                             |                             |                            |                                     |                                   |                             |             | Show Lines: 10 - Got | In line: Go Export to    |
|                                                |                             |                            |                                     |                                   |                             |             |                      |                          |
|                                                |                             |                            |                                     |                                   |                             |             |                      | 🗮 List                   |
| eneral Information Disbursement Options        | Discount Terms Misc Vendor  | r ACH Details              |                                     |                                   |                             |             |                      |                          |
| Vendor Cust                                    | omer: KY0035882             | •                          |                                     | Vendor Contact ID:                | PC001                       | •           |                      |                          |
| Legal !                                        | ame: CHRISTIAN COUNTY B/    |                            |                                     | Vendor Contact Name:              | Jessica Damail              |             |                      |                          |
| Alias                                          |                             |                            |                                     | Vendor Contact Phone:             | 370 887 7008                |             |                      |                          |
| Addeese                                        | Code: 10441                 |                            |                                     | Vendor Contact Phone Ext.         | 270-007-7000                |             |                      |                          |
| Audress                                        | ADOD1                       | <u>2</u>                   |                                     | Vendor Contact Phone Exc.         |                             |             |                      |                          |
| Address L                                      | ne 1: PO Box 609            |                            |                                     | vendor Contact Email:             | jessica.damell@christian.ky |             |                      |                          |
| Address L                                      | .ne 2:                      |                            |                                     | Fax:                              |                             |             |                      |                          |
|                                                | City: HOPKINSVILLE          |                            |                                     | Fax Extension:                    |                             |             |                      |                          |
| 1                                              | State: Kentucky             | ~                          |                                     | Web Address http://:              |                             |             |                      |                          |
|                                                | Zip: 42241                  |                            |                                     |                                   |                             |             |                      |                          |
| Co                                             | untry: US                   |                            |                                     |                                   |                             |             |                      |                          |
| Co                                             | unty:                       |                            |                                     |                                   |                             |             |                      |                          |
|                                                |                             |                            |                                     |                                   |                             |             |                      |                          |

4. Go to the Accounting Tab. Enter the Accounting Template for the first grant that is being paid. This template can be found on the FCR form. Paste the Document Name into the Line Description. Enter the dollar amount into the Line Amount.

| maiss may gov/webapt | p/finprdonline3111d1/Adv                                                                                                    | antage;jsessionid=000                                                                                                    | 00-900ELbgNlkWYA5gybeKJ1c1e      | 2m5iqqo                            |                                                                                                    |                                                                                                    |           |        |               |                 |          |       |
|----------------------|----------------------------------------------------------------------------------------------------|----------------------------------------------------------------------------------------------------|----------------------------------|------------------------------------|----------------------------------------------------------------------------------------------------|----------------------------------------------------------------------------------------------------|-----------|--------|---------------|-----------------|----------|-------|
| Advantage            |                                                                                                    |                                                                                                    |                                  |                                    |                                                                                                    | Jump to:                                                                                                    | 🚖 Go      | S Home | & Personalize | Accessibility   | App Help | C Ab  |
| e, Ken Greene        |                                                                                                    |                                                                                                    |                                  | Procurement Budgeting              | Accounts Receivable Accounts                                                                                                    | Payable Cost                                                                                                    | ccounting |        |               |                 |          |       |
| Accounting Expense(  | GAX) Dept: 540 ID: 230                                                                                                    | 0036899 Ver.: 1 Fu                                                                                                    | nction: New Phase: Pending       | Modified by NXT0052 . 11/08/2022   |                                                                                                    |                                                                                                    |           |        |               |                 |          |       |
| ada (0.1             |                                                                                                    |                                                                                                    |                                  |                                    |                                                                                                    |                                                                                                    |           |        |               |                 |          |       |
| endor                | Vendor                                                                                                    | Line: 1 Vendor Cust                                                                                                    | tomer: KY0035882 Legal Name: C   | HRISTIAN COUNTY BOARD OF EDUCATION |                                                                                                    |                                                                                                    |           |        |               |                 |          |       |
| Accounting           | Total L                                                                                                    | ines: 10+ Accounting                                                                                                    | Line: 1 Line Amount: \$192,771.0 | 0 Line Open Amount: \$192,771.00   |                                                                                                    |                                                                                                    |           |        |               |                 |          |       |
| 2                    |                                                                                                    |                                                                                                    | \$33,859.00                      | 50.00                              | \$33,859.00                                                                                                    |                                                                                                    |           |        |               | \$0.00 AP01     |          |       |
| 3                    |                                                                                                    |                                                                                                    | \$313,109.00                     | \$0.00                             | \$313,109.00                                                                                                    |                                                                                                    |           |        |               | \$0.00 AP01     |          |       |
| 4                    |                                                                                                    |                                                                                                    | \$14,432.00                      | \$0.00                             | \$14,432.00                                                                                                    |                                                                                                    |           |        |               | \$0.00 AP01     |          |       |
| 5                    |                                                                                                    |                                                                                                    | \$19,349.00                      | \$0.00                             | \$19,349.00                                                                                                    |                                                                                                    |           |        |               | \$0.00 AP01     |          |       |
| 5                    |                                                                                                    |                                                                                                    | \$6,955.00                       | \$0.00                             | \$5,955.00                                                                                                    |                                                                                                    |           |        |               | \$0.00 AP01     |          |       |
| 8                    |                                                                                                    |                                                                                                    | \$16,370,00                      | 50.00                              | \$15.370.00                                                                                                    |                                                                                                    |           |        |               | 50.00 AP01      |          |       |
| 9                    |                                                                                                    |                                                                                                    | \$22,147.00                      | \$0.00                             | \$22,147.00                                                                                                    |                                                                                                    |           |        |               | \$0.00 AP01     |          |       |
| 10                   |                                                                                                    |                                                                                                    | \$45,578.00                      | \$0.00                             | \$45,578.00                                                                                                    |                                                                                                    |           |        |               | \$0.00 AP01     |          |       |
| 1 to 10 Total: 10+   |                                                                                                    |                                                                                                    |                                  | First Province Next Last           |                                                                                                    |                                                                                                    |           |        | Show Lines:   | 10 Y Go to line | Go E     | xport |
| neral Information    | Event Type:<br>Accounting Template:                                                                                                    | AP01                                                                                                    |                                  |                                    | Budget FY:<br>Fiscal Year:                                                                                                    |                                                                                                    |           |        |               |                 |          |       |
| eneral Information   | Event Type:<br>Accounting Template:                                                                                                    | AP01                                                                                                    | 2                                |                                    | Budget FY:<br>Fiscal Year:                                                                                                    |                                                                                                    |           |        |               |                 |          |       |
| eneral Information   | Event Type:<br>Accounting Template:<br>Line Description:                                                                                                    | AP01 (2)<br>E76312<br>Federal Cash Request                                                                                                    | Christian Co.                    |                                    | Budget FY:<br>Fiscal Year:<br>Period:                                                                                                    |                                                                                                    |           |        |               |                 |          |       |
| eneral Information   | Event Type:<br>Accounting Template:<br>Line Description:                                                                                                    | AP01 (Constraint)<br>E76312<br>Federal Cash Request<br>10/31/22                                                                                                    | Christian Co.                    |                                    | Budget FY:<br>Fiscal Year:<br>Period:<br>Bank:                                                                                                    | GA 🛃                                                                                                    |           |        |               |                 |          |       |
| aneral Information   | Event Type:<br>Accounting Template:<br>Line Description:                                                                                                    | AP01 E76312<br>Federal Cash Request<br>10/31/22                                                                                                    | Christian Co.                    |                                    | Budget FY:<br>Fiscal Year:<br>Period:<br>Bank:<br>Vendor Invoice Number:                                                                                                    | GA 🔮<br>11/8/22 MUNIS 33                                                                                                    | 73        |        |               |                 |          |       |
| neral Information    | Event Type:<br>Accounting Template:<br>Line Description:<br>Line Amount:                                                                                                    | AP01<br>E76312<br>Federal Cash Request<br>10/31/22<br>\$192,771.00                                                                                                    | Christian Co.                    |                                    | Budget FY:<br>Fiscel Year:<br>Period:<br>Bank:<br>Vendor Invoice Number:<br>Vendor Invoice Line:                                                                                                    | GA 🔮<br>11/8/22 MUNIS 33<br>1                                                                                                    | 73        |        |               |                 |          |       |
| eneral Information   | Event Type:<br>Accounting Template:<br>Line Description:<br>Line Amount:<br>Line Closed Amount:                                                                                                    | AP01<br>E76312<br>Federal Cash Request<br>10/31/22<br>\$192,771.00<br>\$0.00                                                                                                    | Christian Co.                    |                                    | Budget FY:<br>Fiscal Year:<br>Period:<br>Bank:<br>Vendor Invoice Number:<br>Vendor Invoice Date:<br>Vendor Invoice Date:                                                                                                    | GA 2<br>11/8/22 MUNIS 33<br>1<br>11/07/2022                                                                                            | 73        |        |               |                 |          |       |
| eneral Information   | Event Type:<br>Accounting Template:<br>Line Description:<br>Line Amount:<br>Line Closed Amount:<br>Line Closed Amount:<br>Line Closed Amount:                                                                                                    | AP01 2<br>E76312<br>Federal Cash Request<br>10/31/22<br>\$192,771.00<br>\$0.00<br>\$192,771.00                                                                                                    | Christian Co.                    |                                    | Budget FY:<br>Fiscal Year:<br>Period:<br>Bank:<br>Vendor Invoice Number:<br>Vendor Invoice Date:<br>Vendor Invoice Date:<br>Tracking Date:                                                                                                | GA 🚖<br>11/8/22 MUNIS 33<br>1<br>1<br>11/07/2022                                                                                       | 11        |        |               |                 |          |       |
| General Information  | Event Type:<br>Accounting Template:<br>Line Description:<br>Line Amount:<br>Line Closed Amount:<br>Line Closed Date:<br>Line Open Amount:                                                                                                    | AP01 2<br>E76312<br>Federal Cash Request<br>18/31/22<br>S192,771.00<br>S0.00<br>S192,771.00<br>S0.00                                                                                                    | Christian Co.                    |                                    | Budget FY:<br>Fisca Year:<br>Period:<br>Bank:<br>Vendor Invoice Namber:<br>Vendor Invoice Line:<br>Vendor Invoice Date:<br>Tracking Date:<br>Check Descentor:                                                                             | GA 2<br>11/6/22 MUNIS 33<br>1<br>11/07/2022<br>IDE 5. P                                                                                | 73        |        |               |                 |          |       |
| Seneral Information  | Event Type:<br>Accounting Template:<br>Line Description:<br>Line Closed Amount:<br>Line Closed Date:<br>Line Open Amount:<br>Referenced Line Amount:<br>Inferest Ineighble:                                                                                                    | AP01  E78312  Federal Cash Request 10/31/22  S192,771.00 S0.00  S192,771.00 S0.00                                                                                                    | Christian Co.                    |                                    | Budget FY;<br>Fiscal Year:<br>Bani:<br>Vendor Invoice Namber:<br>Vendor Invoice Date:<br>Tracking Date:<br>Check Description:                                                                                                    | GA 2<br>11/6/22 MUNIS 33<br>1<br>11/07/2022<br>IDEA-8                                                                                  | 2         |        |               |                 |          |       |
| Seneral Information  | Event Type:<br>Accounting Templete:<br>Line Description:<br>Line Description:<br>Line Closed Amount:<br>Line Closed Amount:<br>Referenced Line Amount:<br>Interrest Ineligite<br>Payment Trace:                                                                                                    | AP01 2<br>E76312<br>Federal Cash Request<br>10/31/22<br>8192,771.00<br>50:00<br>50:0 | Christen Co.                     |                                    | Budget FY:<br>Fiscal Year;<br>Period:<br>Bank:<br>Vendor Invoice Namber;<br>Vendor Invoice Nam<br>Vendor Invoice Date:<br>Tracking Date:<br>Check Description;                                                                            | GA 2<br>11/6/22 MUNIS 33<br>1<br>11/07/2022<br>IDEA-8                                                                                  | N         | R      |               |                 |          |       |
| eneral Information   | Event Type:<br>Accounting Template:<br>Line Description:<br>Line Classed Amount:<br>Line Classed Amount:<br>Line Classed Date:<br>Line Classed Date:<br>Line Classed Date:<br>Line Classed Date:<br>Date: Line Classed Date:<br>Date: Line Classed Date: Classed Date: Classed | AP01   E76312  Federal Cash Request 10/31/22  S192.771.00  S0.00  S0.00                                                                                                    | Christian Co.                    |                                    | Budget PY:<br>Fical Year:<br>Period:<br>Bank:<br>Vendor Invoice Number:<br>Vendor Invoice Calle:<br>Vendor Invoice Date:<br>Tracking Date:<br>Check Description:<br>Special Instructions Code:                                            | GA 2<br>11/6/22 MUNIS 33<br>1<br>11/07/2022<br>IDEA-8                                                                                  | 73        | ß      |               |                 |          |       |
| General Information  | Event Type:<br>Accounting Template:<br>Line Description:<br>Line Closed Amount:<br>Line Closed Amount:<br>Line Closed Amount:<br>Interest Ineligible:<br>Payment Type:<br>Interest Amount from IRP:                                                                                                    | AP01<br>E70312<br>Federal Cash Request<br>1031/22<br>S192.771.00<br>S192.771.00<br>S0.00<br>S192.771.0<br>S0.00<br>S192.771.0<br>S192.771.0<br>S192.771.0<br>S192.                                                                                                    | Christian Co.                    |                                    | Budget FY;<br>Fiscal Year:<br>Bani:<br>Vendor Invoice Numior:<br>Vendor Invoice June:<br>Tracking Date:<br>Check Description:<br>Special Instructions Code:<br>Disbursement Category:                                                     | GA                                                                                                    | N         | 4      |               |                 |          |       |
| eneral information   | Event Type:<br>Accounting Template:<br>Line Description:<br>Line Closed Amount:<br>Line Closed Amount:<br>Line Closed Amount:<br>Interest ineligible<br>Payment Type:<br>Interest Amount From IPR:<br>PY Accual/Cheming 5:                                                                                                    | AP01 2<br>E78312<br>F864raf Cash Request<br>1803/22<br>8192,771.00<br>50.00<br>6192,771.00                                                                                                    | Christian Co.                    |                                    | Budget FY:<br>Fiscal Year;<br>Period:<br>Bank:<br>Vendor Invoice Namber:<br>Vendor Invoice Namber:<br>Vendor Invoice Date:<br>Tacking Date:<br>Tacking Date:<br>Special Instructions Code:<br>Disbursement Caligory:<br>Extension Reasor: | GA 2<br>11/18/22 MUNIS 33<br>1<br>11/107/2022<br>IDEA-8<br>STM 2<br>3<br>1<br>1<br>1<br>1<br>1<br>1<br>1<br>1<br>1<br>1<br>1<br>1<br>1 | N         | 6      |               |                 |          |       |
| eneral Information   | Event Type:<br>Accounting Template:<br>Line Description:<br>Line Closed Amount:<br>Line Closed Amount:<br>Line Closed Amount:<br>Referenced Line Amount:<br>Interest Ineligable:<br>Payment Type<br>Py Accrual/Clearing %:                                                                                                    | AP01 2<br>E75312<br>Feddraf Cash Request<br>1031/22<br>8192,771.00<br>50.00<br>S192,771.00<br>50.00<br>S192,771.00<br>S102<br>S102                                                                                                    | Christian Ca.                    |                                    | Budget Pri<br>Fried Year<br>Period:<br>Bank:<br>Vendor Invoice Namber<br>Vendor Invoice Date:<br>Tracking Date:<br>Check Description:<br>Special Instructions Code:<br>Disbursament Category:<br>Extension Reason:                        | GA                                                                                                    | N         | ß      |               |                 |          |       |

5. Enter todays date and the word MUNIS in the Vendor Invoice Number field. Enter the number 1 in the Vendor invoice Line field, enter the date that the email was received in the FCR inbox in the Vendor Invoice Date field. Finally enter the name of the Grant in the Check Description Field.

| in Greene                                |                                                              | Procurement Budgeting Accounts Receivable Accounts P | Payable Cost Account | ing and a second second second second second second second second second second second second second second se |     |
|------------------------------------------|--------------------------------------------------------------|------------------------------------------------------|----------------------|----------------------------------------------------------------------------------------------------|-----|
| counting Expense(GAX) Dept: 540 ID: 2300 | 036899 Ver.: 1 Function: New Phase: Pending 🔄 Mod            | find by NXT0052 , 11/08/2022                         |                      |                                                                                                    |     |
| r Ø 1                                    |                                                              |                                                      |                      |                                                                                                    |     |
| dor Vendor                               | line: 1 Vendor Customer: KY0035882 Legal Name: CHRISTIAN C   | OUNTY BOARD OF EDUCATION                             |                      |                                                                                                    |     |
| counting Total Li                        | es: 10+ Accounting Line: 1 Line Amount: \$192,771.00 Line Op | pen Amount: \$192,771.00                             |                      |                                                                                                    |     |
|                                          |                                                              |                                                      |                      |                                                                                                    | 100 |
| Information Reference Fund Accounting    | Detail Accounting Service Dates Additional Amounts           |                                                      |                      |                                                                                                    |     |
| Event Type:                              | AP01 🔮                                                       | Budget FY:                                           |                      |                                                                                                    |     |
| Accounting Template:                     | E76312                                                       | Fiscal Year:                                         |                      |                                                                                                    |     |
| Line Description:                        | Federal Cash Request Christian Co.                           | Period:                                              |                      |                                                                                                    |     |
|                                          | 10/31/22                                                     | Bank: G                                              | A 📩                  |                                                                                                    |     |
|                                          | 6                                                            | Vendor Invoice Number: 1                             | 1/8/22 MUNIS 337J    | -                                                                                                    |     |
| Line Amount:                             | \$192,771.00                                                 | Vendor Invoice Line: 1                               | 4                    |                                                                                                    |     |
| Line Closed Amount:                      | 0.00                                                         | Vendor Invoice Date: 1                               | 1/07/2022            |                                                                                                    | -   |
| Line Closed Date:                        | 5192 771 00                                                  | The king Date:                                       |                      |                                                                                                    |     |
| Referenced Line Amount:                  | 20.00                                                        | Check Description: It                                | DEAR                 |                                                                                                    |     |
| Interest Ineligible:                     |                                                              | Circle Overhouse 1                                   | ULA D                | ←                                                                                                    |     |
| Payment Type:                            | ٠                                                            |                                                      |                      | 11                                                                                                    |     |
| Interest Amount From IPR:                |                                                              | Special Instructions Code:                           | ٤                    |                                                                                                    |     |
| PY Accrual/Clearing %:                   |                                                              | Disbursement Category: S                             | STM 📩                |                                                                                                    |     |
|                                          |                                                              | Extension Reason:                                    | 2                    |                                                                                                    |     |
|                                          |                                                              | Extension Description:                               |                      |                                                                                                    |     |
|                                          |                                                              | Invoice Acceptance/Sign-Off Date:                    |                      |                                                                                                    |     |
|                                          |                                                              | Billing Profile:                                     |                      |                                                                                                    |     |
|                                          |                                                              | Central Statement BPRO:                              |                      |                                                                                                    |     |
|                                          |                                                              | After Accounts Payable Period:                       |                      |                                                                                                    |     |
|                                          |                                                              | Percentage Completed Before:                         |                      |                                                                                                    |     |
|                                          |                                                              | Percentage Completed Now:                            |                      |                                                                                                    |     |
|                                          |                                                              |                                                      |                      |                                                                                                    |     |
| Posting Total Li                         | es: 1 Posting Line: 1                                        |                                                      |                      |                                                                                                    |     |

6. Enter the object code "E432" in the Object field. E432 is used for all FCR payments.

| CGI Advantage - Google Chr | ome                       |            |                                                                   |                  |             |                                               |                  |                                | - 0              |
|----------------------------|---------------------------|------------|-------------------------------------------------------------------|------------------|-------------|-----------------------------------------------|------------------|--------------------------------|------------------|
| emars311.ky.gov/weba       | pp/finprdonline3111d1/Adv | antage;jse | sessionid=0000-900ELbgNlkWYA5gybeKJ1c:1e2m5iqqo                   |                  |             |                                               |                  |                                | 01               |
| GI Advantage               |                           |            |                                                                   |                  |             | Jump to:                                      | 👌 Go 🔗 Home      | & Personalize an Accessibility | App Help 🍸 About |
| Icome, Ken Greene          |                           |            |                                                                   | Procurer         | ment Budget | ing Accounts Receivable Accounts Payable Cost | Accounting       |                                |                  |
| neral Accounting Expense   | e(GAX) Dept: 540 ID: 230  | 0036899    | Ver.: 1 Function: New Phase: Pending Modified by NXT005           | 12.11/08/2022    |             |                                               |                  |                                |                  |
| Header () 1                |                           |            |                                                                   |                  |             |                                               |                  |                                |                  |
| Vendor                     | Vendor                    | Line: 1    | Vendor Customer: KY0035882 Legal Name: CHRISTIAN COUNTY BOARD     | D OF EDUCATION   | N           |                                               |                  |                                |                  |
| Accounting                 | Total L                   | ines: 10+  | Accounting Line: 1 Line Amount: \$192,771.00 Line Open Amount: \$ | 192,771.00       |             |                                               |                  |                                | -                |
|                            |                           |            |                                                                   |                  |             | After Accounts Payable Period:                |                  |                                |                  |
|                            |                           |            |                                                                   |                  |             | Percentage Completed Before:                  |                  |                                |                  |
|                            |                           |            |                                                                   |                  |             | Percentage Completed Now:                     |                  |                                |                  |
| Reference                  |                           |            |                                                                   |                  |             |                                               |                  |                                |                  |
|                            | Ref Doc Code:             |            | Ref Ven                                                           | dor Line:        |             |                                               | Debt ID:         | *                              |                  |
|                            | Ref Doc Dept:             |            | Ref Commo                                                         | dity Line:       |             |                                               | Schedule Number: | *                              |                  |
|                            | Ref Doc ID:               |            | RefAccount                                                        | ting Line:       |             |                                               | Schedule Line:   | *                              |                  |
|                            |                           |            |                                                                   | Ref Type: Partie |             |                                               |                  |                                |                  |
|                            |                           |            |                                                                   | T ar to          |             |                                               |                  |                                |                  |
| Fund Accounting            |                           |            |                                                                   |                  |             |                                               |                  |                                |                  |
|                            | Fund: 12DA                | 2          |                                                                   | Object: E432     | 2           | <u> </u>                                      | Revenue:         | 2                              |                  |
|                            | Department: 540           | 2          | Su                                                                | b Object:        | 2           |                                               | Sub Revenue:     | 2                              |                  |
|                            | Unit: 2000                | 2          | Dep                                                               | ot Object:       | 2           |                                               | Dept Revenue:    | 2                              |                  |
|                            |                           |            |                                                                   |                  |             |                                               | Appr Unit:       | 2                              |                  |
| Detail Accounting          |                           |            |                                                                   |                  |             |                                               |                  |                                |                  |
| betain accounting          | Function: 0575            |            | *                                                                 | Activity:        | *           |                                               | Reporting:       | *                              |                  |
|                            | Sub Function: 7631        |            | Sub                                                               | Activity:        | *           |                                               | Sub Reporting:   |                                |                  |
|                            | Major Program: 38500      | -          |                                                                   | ocation:         |             |                                               | Task:            |                                |                  |
|                            | Program: 36100            |            |                                                                   | ocation          |             |                                               | Sub Task         |                                |                  |
|                            | Program. 381000.          | -          | Sub                                                               | cocation.        | -           |                                               | Sub Task:        | -                              |                  |
|                            | Program Period: 22        | 2          |                                                                   |                  |             |                                               | Task Order:      | 2                              |                  |
| Service Dates              |                           |            |                                                                   |                  |             |                                               |                  |                                |                  |
| Desting                    | Consiste                  | Erom Date  |                                                                   |                  |             |                                               |                  |                                |                  |
| Posting                    | Total L                   | ines: 1    | Posting Line: 1                                                   |                  |             |                                               |                  |                                |                  |

- 7. Click Validate. This will populate all of the accounting information on that line. Click insert new line at the bottom left corner to make another payment to that vendor. Continue the same process until the payment is complete.
- 8. Attach a copy of the email that was sent from the district that contains the FCR form. This is what the approver will use to ensure that all information was entered correctly. To do this go to the email and click "forward". This will open a new email. Any notes such as "can't pay, assurance not approved" will be entered on the email. Once complete save a copy of the fowarded email to your desktop and name the file the GAX ID. Click Submit and move on to the next FCR payment.